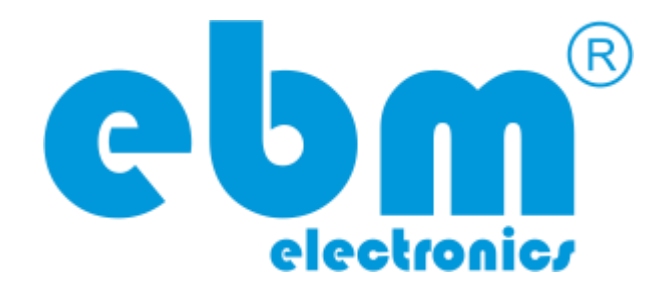

# Sistema de Medio Ambiente Controlado para Crecimiento de Plantas-SMACCP

Manual del Usuario

Versión 1.1

### Asistencia de ebm electronics

Comuníquese con el Servicio de asistencia de ebmelectronics si tiene preguntas o si desea recibir asistencia técnica.

correo electrónico: support@ebmelectronics.com teléfono: +57 (1) 3028245 (directo en Colombia) +1 (813) 9002527 (directo en los Estados Unidos)

Horario de línea de asistencia:

Lunes a Viernes 8 a.m. a 5 p.m. -5GMT

© Electrobiomedical – 2010-2017 – Todos los derechos reservados. Carrera 70B # 3A-77 Bogotá-Colombia Tel. +57 (1) 3028245

electrobiomedical.com.co

ebmelectronics.com

La información contenida en este manual está sujeta a cambio sin notificación y no representa un compromiso de parte de Electrobiomedical S.A.S.. El software descrito en este manual se suministra bajo los términos de un acuerdo de licencia o acuerdo de no distribución. El acuerdo de licencia de software especifica los términos y condiciones para su uso legal. Ninguna parte de este manual puede ser producida o transmitida de ninguna forma o con ningún propósito diferente al uso personal del comprador, sin el permiso escrito explicito por parte de Electrobiomedical S.A.S.. Todos los otros productos, logos o nombres de compañías referidos en este manual son marcas comerciales o registradas de sus respectivos propietarios.

# Información de seguridad

A lo largo de este manual se utilizan los símbolos de nota, precaución y advertencia para alertarle sobre información importante de operación y seguridad. Una "NOTA" es un mensaje corto que alerta al lector sobre algún detalle de importancia. Un aviso de seguridad, "PRECAUCIÓN", aparece con información de importancia para proteger su equipo y funcionamiento. Sea especialmente cuidadoso en leer y seguir todas las precauciones que correspondan a su aplicación. Un aviso de seguridad, "ADVERTENCIA", contiene información de importancia para la protección contra daño de usted, otras personas y del equipo. Preste especial atención a todas las advertencias relativas a su aplicación. El símbolo de peligro por electricidad,  $\triangle$  (un rayo dentro de un triángulo), precede a una manifestación de seguridad de PRECAUCIÓN o ADVERTENCIA sobre peligro de descargas eléctricas.

### Garantía

El Sistema SMACCP se fabrica de acuerdo con los procesos registrados por la norma ISO 9001 y está respaldado por una garantía de un año al primer comprador para su uso, siempre y cuando las unidades no hayan sido mal aplicadas. Dado que Electrobiomedical no tiene control sobre el empleo de las mismas, a veces incorrecto, la empresa no puede garantizar que no haya fallas. Las obligaciones de Electrobiomedical bajo esta garantía están limitadas, a discreción de Electrobiomedical, al reemplazo o a la reparación de la unidad, o a la restitución del precio de compra o de las partes que, una vez inspeccionadas, demuestren estar defectuosas dentro del período cubierto especificado. Esta garantía no cubre daños producidos por transporte, alteración, uso indebido, abuso o malos tratos. El comprador deberá utilizar partes Electrobiomedical para conservar todas las clasificaciones enumeradas.

### Asistencia técnica

Si encuentra algún problema con el sistema provisto por Electrobiomedical, consulte su información referente a la configuración, para verificar que las opciones seleccionadas son las correspondientes a su aplicación: entradas, salidas, alarmas, límites, etc. Si el problema persiste, puede obtener asistencia técnica del representante local de Electrobiomedical, enviando su pregunta por correo electrónico a support@ebmelectronics.com o marcando +57 (1) 3028245 entre las 8 a.m. y 5 p.m., -5GMT. Pida hablar con un ingeniero de aplicaciones o soporte. Al llamar, sírvase tener a mano la siguiente información:

- Número completo del modelo
- Toda la información de configuración
- Manual del Usuario
- Nombre del proyecto o empresa donde se encuentra instalada la unidad

### Contenido

| Capítulo 1: Introducción.                                            | 5  |
|----------------------------------------------------------------------|----|
| 1.1 Generalidades                                                    | 5  |
| 1.2 Comunicación                                                     | 5  |
| 1.3 Sensores                                                         | 5  |
| 1.4 Entradas y Salidas                                               | 5  |
| Canítulo 2: Componentes del sistema                                  | 6  |
|                                                                      |    |
| 2.1 Controladora                                                     | 6  |
| 2.2 Pantallas de acción manual                                       | 7  |
| 2.3 Gateway                                                          | 8  |
| 2.4 Sensores fijos                                                   | 8  |
| 2.5 Sensores móviles                                                 | 9  |
| 2.6 Luminaria de horticultura                                        | 10 |
| 2.7 Cuarto de ambiente controlado                                    | 11 |
| Capítulo 3: Instalación y cableado                                   | 12 |
| 3.1 Controladora                                                     | 12 |
| 3.2 Sensores fijos                                                   | 14 |
| 3.3 Luminaria                                                        | 15 |
| 3.4 Gateway                                                          | 15 |
| 3.5 Forzar alimentación sensores                                     | 16 |
| Capítulo 4: configuración Router FITOTRON                            | 17 |
| Capítulo 5: Interfaz de usuario y puesta en marcha modo manual       | 22 |
| Capítulo 6: Aplicación WEB para control y automatización de procesos | 28 |
| Capítulo 7: Anexos                                                   | 40 |

### 1. Introducción

#### 1.1 Generalidades

El SMACCP es un sistema que permite tener un medio ambiente controlado de variables como lo son la temperatura, humedad, iluminación general o para horticultura, CO2, control de riego entre otros. Consta de una serie de equipos que combina fiabilidad y simplicidad de funcionamiento y a su vez poder de monitoreo y toma de decisiones en tiempo real, gracias a su conexión a la nube. El sistema puede ser controlado de forma WEB desde una tablet o un computador esta forma permite todas las funciones o de forma manual a través de una pantalla táctil(opcional), esta permite modificar temperatura humedad e iluminación. La interfaz web permite que usuario lleve un monitoreo constante del sistema y pueda tener un histórico de las programaciones hechas, así como un log de eventos, donde queda consignados todos los eventos importantes, el sistema genera alarmas que puede ser configuradas para que estas sean enviadas a un correo electrónico y el usuario pueda estar atento a cualquier eventualidad del sistema. Los perfiles para el crecimiento de plantas, insectos o cultivos pueden ser ingresados por el usuario y programarlos para que comiencen en un determinado momento. El dispositivo de sensores puede medir humedad, temperatura, gases (CO2, CO, H2, NH3, butano, humo, alcohol, benceno) algunos otros pueden ser suministrados bajo pedido, pueden tener restricciones.

#### 1.2 Comunicación

El sistema viene por defecto con comunicación Ethernet/wifi, pero hay módulos de conexión opcional como Celular, Lora, RF915MHz, Zigbee/Xbee, RS232 y RS485.

#### 1.3 Sensores

Adicional a los sensores provistos, el sistema pueda manejar sensores análogos y digitales (i2c, RS232, etc.)

#### 1.4 Entradas y Salidas

El sistema permite entradas y salidas digitales en voltajes de 5VDC a 24VDC y entradas análogas de 0V a 24VDC, cuenta con 4 salidas PWM.

### 2. Componentes del sistema

A continuación, se listan los diferentes dispositivos que comprende el sistema.

#### 2.1 CONTROLADORA

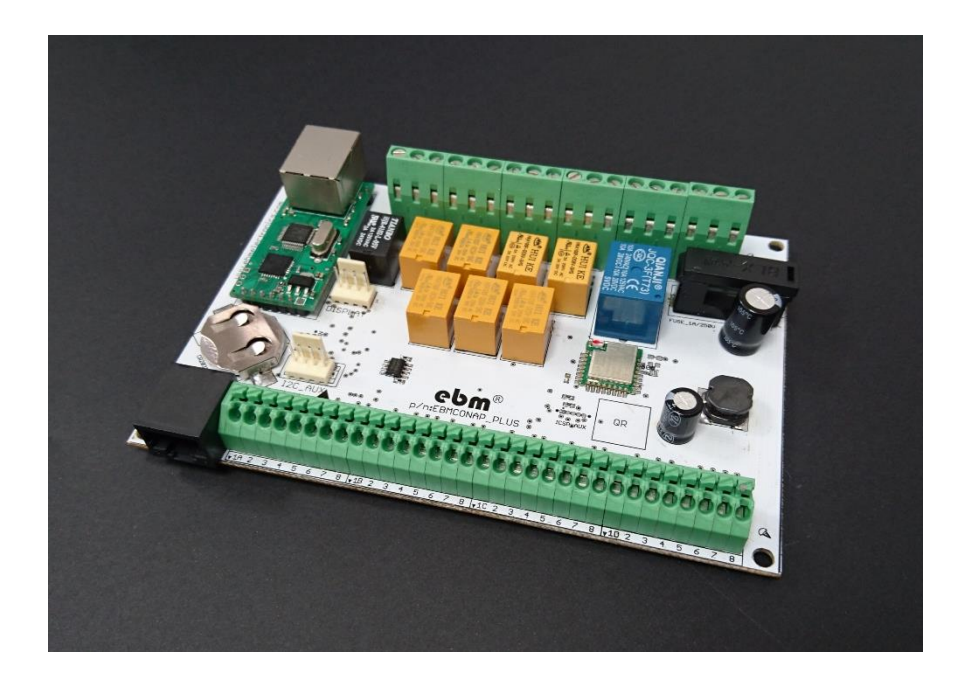

Se de supervisar y controlar temperaturas y otras variables en aplicaciones como cámaras ambientales, máquinas de procesamiento de plástico, hornos industriales y domésticos, y maquinaria de empaquetamiento.

Sus características incluyen:

- Unidad de alimentación CA universal multi-voltaje
- Dispositivo de aislamiento de entradas/salidas
- Entrada digital/Salida de corriente auxiliar aislada
- Comunicaciones RS485, RS232, Ethernet/Wifi ó Bluetooth
- Ajuste auto adaptativo con supresión de sobrecargas de lógica difusa
- Reloj de tiempo real y memoria no volatil
- 23 entradas digitales aisladas 0 a 24VDC
- 4 entradas análogas opto acopladas
- 4 salidas opto acopladas PWM

- 8 salidas por relé 3A/250V, conexiones disponibles por relé: NC, C, NO
- 1 salidas por relé 10A/250V, conexiones disponibles por relé: NC, C, NO
- 1 salida para comunicación a display(opcional)
- 1 salida a tarjeta de expansión o sensores con comunicación i2c
- Protección contra corto circuito
- Alimentación: 5VDC,12VDC,24VDC/5Amp,1Amp,2Amp
- NOTA: -La comunicación Ethernet, viene pre-configurada con la IP 192.168.1.20
  - -La comunicación RS232 esta pre-configurada en 9600bps, 8N1
  - -La comunicación RS485 esta pre-configurada en 9600bps

#### 2.2 PANTALLAS DE ACCION MANUAL

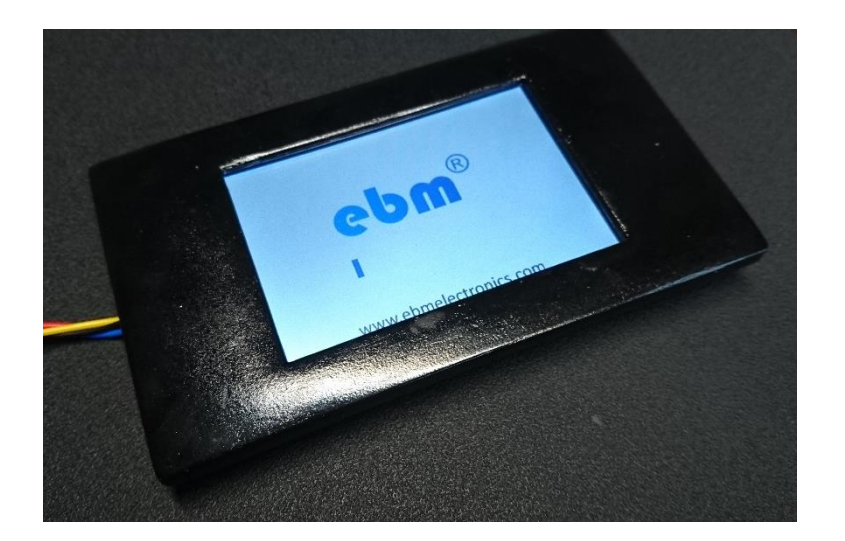

Pantalla táctil resistiva para el control manual del sistema. A través de ella podemos tener las siguientes opciones:

- Visualización de temperatura actual y configurada
- Visualización de humedad actual y configurada
- Visualización de alarmas generadas por el sistema
- Visualización de nivel de iluminación en cada color (si, aplica)
- Configuración de temperatura manual
- Configuración de humedad manual

- Configuración de nivel de iluminación en cada color (si, aplica)
- Configuración de altura de luminaria (si, aplica)
- Información general sobre el sistema
- La pantalla se encuentra disponible de 3.5 a 7 pulgadas, no requiere ningún tipo de configuración, se encuentra disponible con y sin marco
- Alimentación: 5VDC/0.5Amp

#### 2.3 GATEWAY

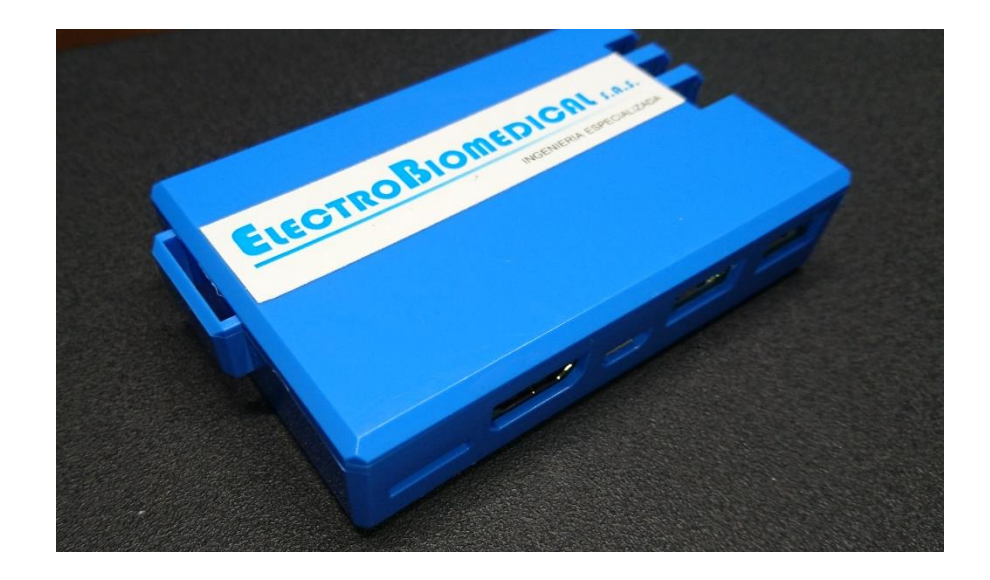

El gateway, es donde se encuentra la interfaz web y base de datos, se encargada de recibir las programaciones de los perfiles por parte del usuario, así como su procesamiento y puesta en marcha.

#### Características

- Procesador: Snapdragon<sup>™</sup> 410, Quad-core ARM<sup>®</sup> Cortex<sup>™</sup> A53 o similar
- Sistema operativo: Linux basado en Debian
- Comunicación: WLAN, Bluetooth y GPS
- Puertos: HDMI, USB, microSD, entradas, salidas, ADC
- Aplicaciones: MySQL, Node.JS, Python
- Alimentación: 12VDC/1Amp

#### **2.4 SENSORES FIJOS**

Los sensores fijos se encargan de medir todas las variables requeridas, así como la comunicación con dispositivos auxiliares como luminarias y sensores móviles. Contamos con una gama amplia de sensores, si no encuentra el requerido, puede hacernos el requerimiento y evaluaremos si podemos incluirlo.

#### Características sensores disponibles

- Sensor de temperatura: -10 a 85 °C ,±1 °C (max)
- Sensor de humedad: 0–95% RH, ± 5% RH (max)
- Sensor de gas CO: 20 a 2000ppm ± 5%
- Sensor de gas CO2: 200 a 2000ppm ± 5%
- Sensor de presencia: 5 a 7 metros, 60 grados
- Sensor de presión: 300 a 110hPa, ± 0.12hPa, equivalente a 1m, (Opcional)
- Alarma sonora: Buzzer de 90db
- Comunicación:RS232, WLan o Bluetooth
- Alimentación: 12VDC/1Amp

**NOTA:** Para obtener mediciones de los sensores de gas, estas pueden ser obtenidas después que el sistema esté en operación por mínimo 48 horas, este tiempo es requerido para que el sensor esté en condiciones de dar una medida correcta, adicional a esto se debe tener en cuenta que los sensores de gas pueden trabajar con humedad máxima del 65%, temperatura 45°C y concentración de oxigeno del 21%

#### 2.5 SENSORES MOVILES (OPCIONAL)

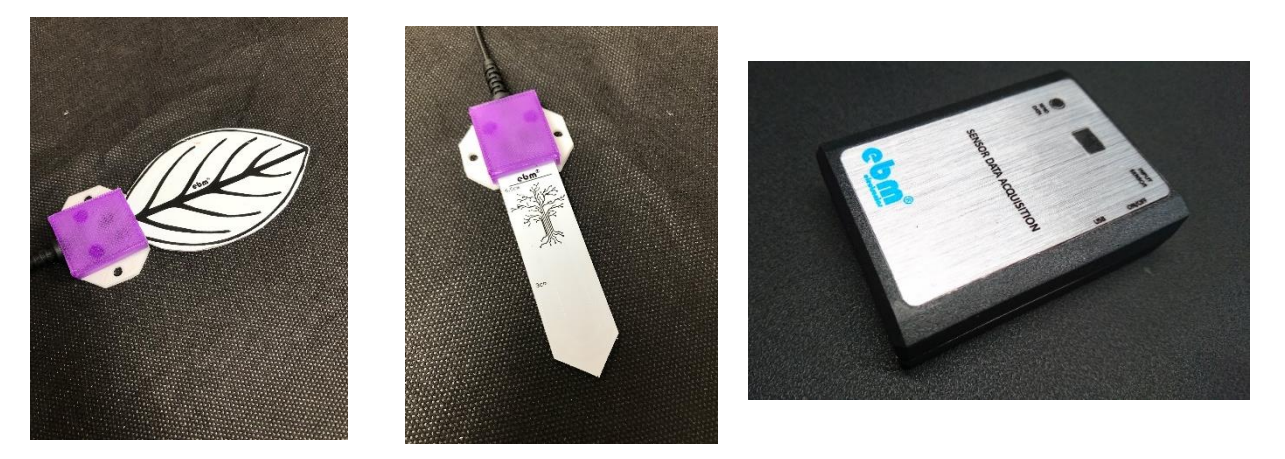

Los sensores móviles se encargan de medir todas las variables requeridas, en lugares donde hay rotación de camas o materas o donde se hace mediciones exporadicas, algunos de los sensores que disponemos son los siguientes.

- Sensor de temperatura: -10 a 85 °C ,±1 °C (max)
- Sensor de humedad: 0–95% RH, ± 5% RH (max)
- Sensor externo de humedad del suelo: 160mL a 1300mL, ± 10% (max)
- Sensor luz de color: RGB 19.000 luxes máximo

- Sensor luz blanca: 100.000 luxes máximo
- Sensor externo radiación activa (PAR): 3200 umol m2 s-1
- Alarma sonora: Buzzer de 0 a 45db
- Pulsador para envió de datos obtenidos
- Comunicación: WLAN, Bluetooth, Lora
- Batería: 3 horas de funcionamiento continuo(opcional)
- Alimentación: 5VDC/0.5Amp

#### 2.6 LUMINARIA DE HORTICULTURA(OPCIONAL)

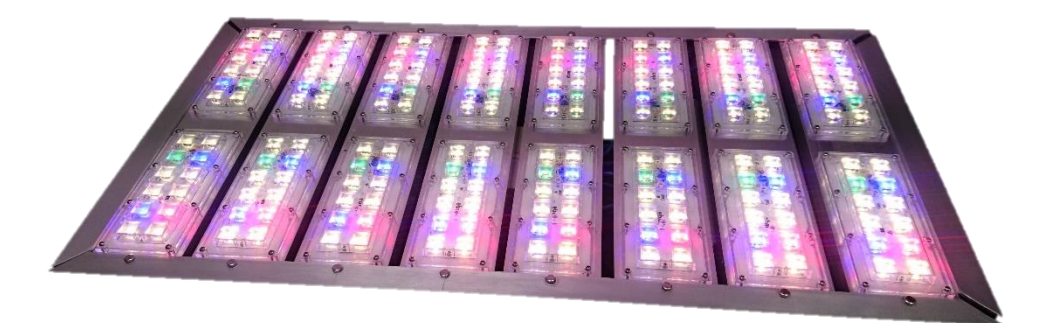

La luminaria de horticultura genera iluminación en las diferentes longitudes de onda necesarias para la estimulación del crecimiento de las plantas.

#### Características

- Longitudes de Onda disponibles: 400nm a 700nm
- Distribución Fotométrica de 30, 60 y 90 grados
- Alimentación: 90~240VAC/3.5A y 12VDC/0.5A
- Disipación Pasiva
- 4 canales de salida
- Construcción Modular
- Protección IP67
- Temperatura de operación: -10ºC ~ 85ºC

#### 2.7 CUARTO DE AMBIENTE CONTROLADO(OPCIONAL)

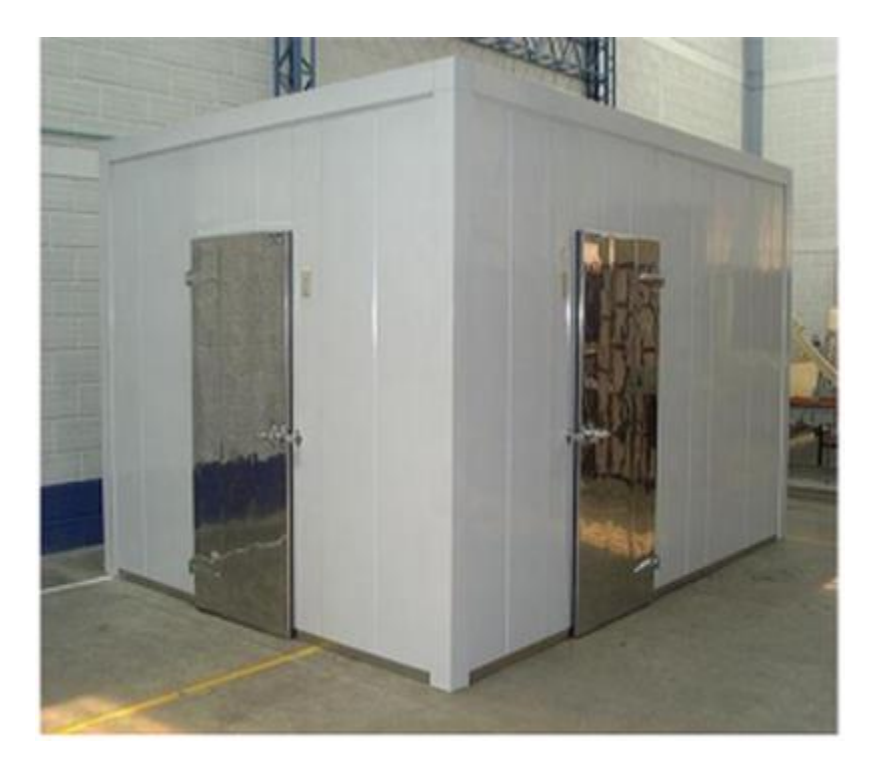

El cuarto de ambiente controlado, es utilizado para mantener las variables en rangos prestablecidos y pueda haber un ambiente ajeno de contaminantes, este es fabricado de acuerdo a requisitos

#### Características

- Refrigeración
- Calefacción
- Recirculación del aire
- Evaporador
- Des-humidificador
- Gases

# 3. Instalación y cableado

#### 3.1 Controladora

Fije la controladora con los tornillos o postes plásticos incluidos, a continuación, podrá ver las medidas de la tarjeta para realizar las perforaciones.

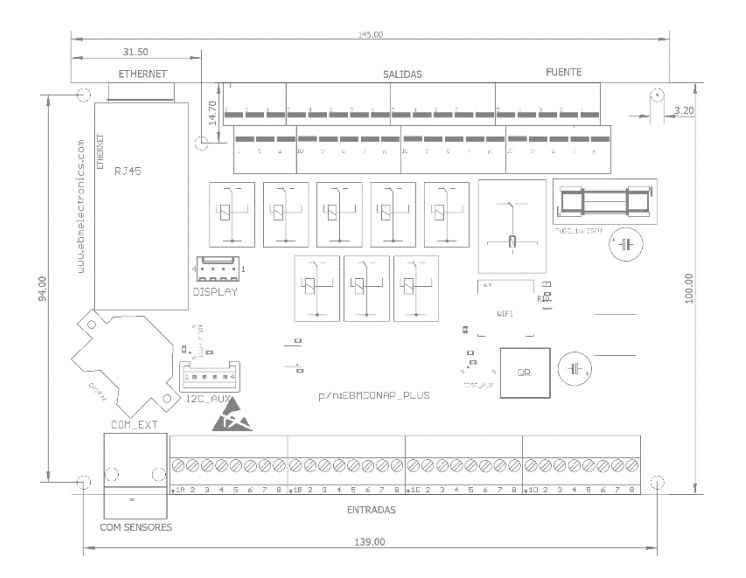

#### NOTA: Medidas en milímetros

#### **DIAGRAMA DE CONEXIONES**

Realice la conexión de las borneras de acuerdo al anexo A,

La controladora cuenta con:

- 24 entradas digitales
- 4 entradas análogas o digitales
- 4 salidas PWM o digitales opto-acopladas

- 8 salidas por relé 3A, NC-C-NO
- 1 salidas por relé 10A, NC-C-NO

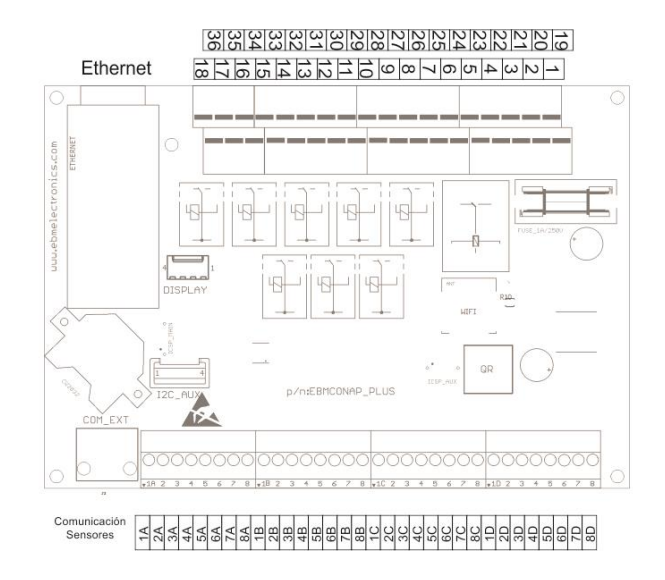

| BORNERA | NOMBRE | TIPO            |
|---------|--------|-----------------|
| 1A      | PC9    | OUT DIGITAL/PWM |
| 2A      | PC8    | OUT DIGITAL/PWM |
| ЗA      | PC7    | OUT DIGITAL/PWM |
| 4A      | PC6    | OUT DIGITAL/PWM |
| 5A      | PB1    | ENTRADA/ANALOGA |
| 6A      | PBO    | ENTRADA/ANALOGA |
| 7A      | PC5    | ENTRADA/ANALOGA |
| 8A      | PC4    | ENTRADA/ANALOGA |
| 1B      | PFO    | ENTRADA DIGITAL |
| 2B      | PC15   | ENTRADA DIGITAL |
| 3B      | PC14   | ENTRADA DIGITAL |
| 4B      | PC13   | ENTRADA DIGITAL |
| 5B      | PA2    | ENTRADA DIGITAL |
| 6B      | PA1    | ENTRADA DIGITAL |
| 7B      | PA0    | ENTRADA DIGITAL |
| 8B      | PF0    | ENTRADA DIGITAL |
| 1C      | PB5    | ENTRADA DIGITAL |
| 2C      | PB4    | ENTRADA DIGITAL |
| 3C      | PB3    | ENTRADA DIGITAL |
| 4C      | PA15   | ENTRADA DIGITAL |

| 5C | PA14 | ENTRADA DIGITAL |
|----|------|-----------------|
| 6C | PA13 | ENTRADA DIGITAL |
| 7C | PA12 | ENTRADA DIGITAL |
| 8C | PA11 | ENTRADA DIGITAL |
| 1D | PA8  | ENTRADA DIGITAL |
| 2D | PB1  | ENTRADA DIGITAL |
| 3D | PB0  | ENTRADA DIGITAL |
| 4D | PA7  | ENTRADA DIGITAL |
| 5D | PA6  | ENTRADA DIGITAL |
| 6D | PA5  | ENTRADA DIGITAL |
| 7D | PA4  | ENTRADA DIGITAL |
| 8D | PA3  | ENTRADA DIGITAL |

| 1  | GND    | GND            |
|----|--------|----------------|
| 2  | +12VDC | +12VDC         |
| 3  |        | RELE 10A NO    |
| 4  | PA15   | RELE 10A COMUN |
| 5  |        | RELE 10A NC    |
| 6  |        | RELE 3A NO     |
| 7  | PB5    | RELE 3A COMUN  |
| 8  |        | RELE 3A NC     |
| 9  |        | RELE 3A NO     |
| 10 | PB3    | RELE 3A COMUN  |
| 11 |        | RELE 3A NC     |
| 12 |        | RELE 3A NO     |
| 13 | PC12   | RELE 3A COMUN  |
| 14 |        | RELE 3A NC     |
| 15 |        | RELE 3A NO     |
| 16 | PA13   | RELE 3A COMUN  |
| 17 |        | RELE 3A NC     |
| 18 | NC     | NO CONEXIÓN    |
| 19 | +5VDC  | +5VDC          |
| 20 | +24VDC | +24VDC         |
| 21 | +24VDC | +24VDC         |
| 22 |        | RELE 3A NO     |
| 23 | PB4    | RELE 3A COMUN  |
| 24 |        | RELE 3A NC     |
| 25 |        | RELE 3A NO     |
| 26 | PD2    | RELE 3A COMUN  |
| 27 |        | RELE 3A NC     |
| 28 | PA14   | RELE 3A NO     |

| 29 |     | RELE 3A COMUN |
|----|-----|---------------|
| 30 |     | RELE 3A NC    |
| 31 |     | RELE 3A NO    |
| 32 | PA8 | RELE 3A COMUN |
| 33 |     | RELE 3A NC    |
| 34 | NC  | NO CONEXIÓN   |
| 35 | NC  | NO CONEXIÓN   |
| 36 | NC  | NO CONEXIÓN   |

#### 3.2 Sensores Fijos

Los sensores fijos deben ser conectados a la controladora a través de un cable UTP mínimo categoría 5E, en el puerto COM SENSORES estos deben ser ponchados según el siguiente diagrama.

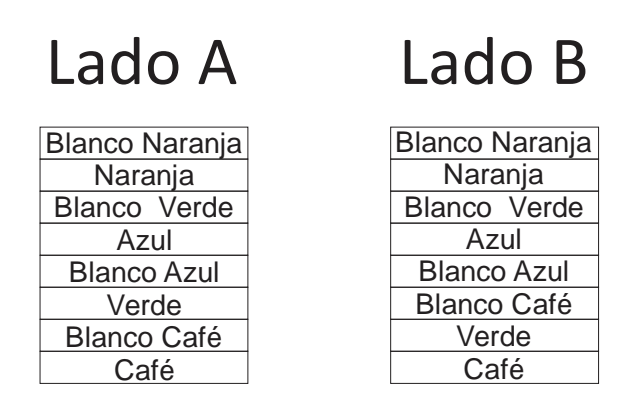

**Nota:** Cuando se utilice los sensores fijos en ambientes con humedad superior al 70% se recomienda utilizar protector IP para evitar cualquier tipo de sulfatación o daño en las terminales.

Los sensores se deben fijar con la base suministrada a una altura media del cuarto lejos de corrientes de aire, esto garantiza una medición real del cuarto.

#### 3.3 Luminaria LED de Horticultura

La luminaria de horticultura debe fijarse con guayas o soportes suministrados al techo o soporte, debe utilizarse cable encauchetado acorde al amperaje necesario y las uniones debe utilizarse termoencogible o medios de aislación conductiva. Cuenta con dos alimentaciones, tensión de red para etapa de potencia y tensión de control suministrada desde la controladora.

#### 3.4 Gateway y Router

Deben ser alimentados con las fuentes incluidas y fijadas de acuerdo al fabricante del panel de control, respetando voltajes de alimentación de las fuentes.

#### 3.5 Forzar alimentación sensores

En el interior del panel de control se encuentra dos interruptores para forzar la alimentación en los sensores, si presentan algún problema, cambiar la posición a encendido, presionando el punto de switch, este modo debe ser temporal y no debe dejarse continuamente, informar a Electrobiomedical en caso de realizar dicha acción.

# 4. CONFIGURACIÓN ROUTER FITOTRON

1. Desde un computador de la red digitar la IP fija asignada en el puerto 8080 o en la red local, la IP 192.168.0.1 y digitar en el campo usuario y en la contraseña, admin

Nota:

- Si, el ingreso es a través de la red Wifi, los valores originales de la SSID es "FITOTRON" y la contraseña es 12345678
- La IP fija de instalación es 192.168.193.113

| .→ C <sup>e</sup> ① No es sequi<br>clic para retroceder una págir | o 192.168.0.1<br>a o paísa umos segundos para ver el historial        | 0 <del>.</del> |
|-------------------------------------------------------------------|-----------------------------------------------------------------------|----------------|
| Ptp-link                                                          | Router inalámbrico N 300Mbps WR841N<br>Router inalámbrico N TL-WR841N |                |
|                                                                   |                                                                       |                |
|                                                                   |                                                                       |                |
|                                                                   |                                                                       |                |
|                                                                   | 🔹 admin                                                               |                |
|                                                                   | <b>P</b>                                                              |                |
|                                                                   | Iniciar sesión                                                        |                |

2. Ventana de inicio del router, en ella podemos encontrar todos los datos principales y en la parte izquierda el menu de configuración.

|                                | Router inalámbrico N 300Mbps WR841N<br>Modelo TL-WR841N |                                                 |
|--------------------------------|---------------------------------------------------------|-------------------------------------------------|
| Estado<br>Configuración Rápida |                                                         |                                                 |
| Red                            | Estado                                                  |                                                 |
| Inalámbrico                    |                                                         |                                                 |
| Red para Invitados             | Version del Firmware:                                   | 0.9.1 3.16 v01e4.0 Build 161107 Rel.74288n      |
| DHCP                           | Versión del Hardware:                                   | TL-WR841N v13 00000013                          |
| Transferencia                  |                                                         |                                                 |
| Seguridad                      | LAN                                                     |                                                 |
| Controles Parentales           | 2001                                                    |                                                 |
| Control de Acceso              | Direction MAC:                                          | C0.25:E9:44:70:34                               |
| Enrutamiento Avanzado          | Direction IP:                                           | 192.168.0.1                                     |
| Control de Ancho de Ba         | Mascara de Subred:                                      | 255,255,255,0                                   |
| Enlace de IP y MAC             |                                                         |                                                 |
| DNS Dinámico                   | Inalámbrico                                             |                                                 |
| IPv6                           | Radia indanistra:                                       | Linh Hanta                                      |
| Herrantientas del Sisten       | Nembra (2517)                                           | FITOTRON                                        |
| Finalizar Sesión               | Media:                                                  | 11ben mide                                      |
|                                | Canal                                                   | Automatica (Canal 10)                           |
|                                | Ancho de Canal:                                         | Automatico                                      |
|                                | Direction MAC:                                          | C0/25/E9/4A/78/94                               |
|                                | Estado de WDS:                                          | Deshabiliado                                    |
|                                | WAN                                                     |                                                 |
|                                | Direction MAC:                                          | C0.25:E9:44.70:95                               |
|                                | Direction IP:                                           | 192.168.193.112(IP Estation)                    |
|                                | Máscara de Subred:                                      | 255.265.265.0                                   |
|                                | Puerta de Enlace Precisterminada:                       | 192.168.193.1 (El puerto WAN está desconectado) |
|                                | Servidor DNS:                                           | 192.168.194.13 192.168.194.17                   |
|                                | Tiampo Active del Statema:                              | 6 6ies) 8139.49 Adualizar                       |

3. Configurar la red WAN con los valores suministrados por el operador de red

| Estado                  |                          |                 |                              |                                  |
|-------------------------|--------------------------|-----------------|------------------------------|----------------------------------|
| Configuración Rápida    |                          |                 |                              |                                  |
| Red                     | Configuraciones de WAN   |                 |                              |                                  |
| - WAN                   |                          |                 |                              |                                  |
| - LAN                   |                          |                 |                              |                                  |
| - Clon de MAC           | Tipo de Conexión:        | IP Estática     | <ul> <li>Detectar</li> </ul> | ) ¡El puerto WAN está desconecta |
| Inalámbrico             |                          |                 |                              |                                  |
| Red para Invitados      | Direction IP:            | 192.168.193.112 |                              |                                  |
| DHCP                    | Máscara de Subred:       | 255.255.255.0   |                              |                                  |
| Transferencia           | Puerta de Enlace:        | 192.168.193.1   |                              |                                  |
| Seguridad               | Servidor DNS Primario:   | 192.168.194.13  |                              |                                  |
| Controles Parentales    | Servidor DNS Secundario: | 192.168.194.17  | (opcional)                   |                                  |
| Control de Acceso       |                          |                 |                              |                                  |
| Enrutamiento Avanzado   |                          |                 |                              | Advance 👻                        |
| Control de Ancho de Ba  |                          |                 |                              |                                  |
| Enlace de IP y MAC      |                          | Guardar         |                              |                                  |
| DNS Dinámico            |                          |                 |                              |                                  |
| IPv6                    |                          |                 |                              |                                  |
| Herramientas del Sisten |                          |                 |                              |                                  |
| Finalizar Sesión        |                          |                 |                              |                                  |

4. Configurar la red LAN con la IP 192.168.0.1 y mascara de subred 255.255.255.0

| Estado                  |                           |                   |
|-------------------------|---------------------------|-------------------|
| Configuración Rápida    |                           |                   |
| Red                     | Configuraciones de la LAN |                   |
| - WAN                   |                           |                   |
| - LAN                   |                           |                   |
| - Clon de MAC           | Dirección MAC:            | C0:25:E9:4A:78:94 |
| Inalámbrico             | Dirección IP:             | 192.168.0.1       |
| Red para Invitados      | Máscara de Subred:        | 255.255.255.0     |
| DHCP                    | Habilitar ICMP Snooping   |                   |
| Transferencia           | nabilitai 19MP Shooping.  | <u> </u>          |
| Seguridad               |                           |                   |
| Controles Parentales    |                           | Guardar           |
| Control de Acceso       |                           |                   |
| Enrutamiento Avanzado   |                           |                   |
| Control de Ancho de Ba  |                           |                   |
| Enlace de IP y MAC      |                           |                   |
| DNS Dinámico            |                           |                   |
| IPv6                    |                           |                   |
| Herramientas del Sisten |                           |                   |
| Finalizar Sesión        |                           |                   |

5. Configurar nombre de la red o SSID, el valor original es FITOTRON

| Estado                    |                                                                         |
|---------------------------|-------------------------------------------------------------------------|
| Configuración Rápida      |                                                                         |
| Red                       | Configuraciones Inalámbricas                                            |
| Inalámbrico               |                                                                         |
| - Configuraciones Básica  | Inalámbrico:                                                            |
| - WPS                     | Nombre de la Red Inalámbrica: FITOTRON (fambién se le conoce como SSID) |
| - Seguridad Inalámbrica   | Régión: Colombia                                                        |
| - Filtrado MAC Inalámbri  | Coloniuia V                                                             |
| - Inalámbrico Avanzado    | Modo: 11bgn mixto 🔻                                                     |
| - Estadísticas Inalámbric | Canal: Automátir 🔻                                                      |
| Red para Invitados        | Ancho de Canal: Automátic -                                             |
| DHCP                      | Automatio V                                                             |
| Transferencia             | Papilitar la Transmisson de Solo                                        |
| Seguridad                 |                                                                         |
| Controles Parentales      |                                                                         |
| Control de Acceso         | Guardar                                                                 |
| Enrutamiento Avanzado     |                                                                         |
| Control de Ancho de Bar   |                                                                         |
| Enlace de IP y MAC        |                                                                         |
| DNS Dinámico              |                                                                         |
| IPv6                      |                                                                         |
| Herramientas del Sistem   |                                                                         |
| Finalizar Sesión          |                                                                         |

6. Configurar la seguridad de la red inalámbrica, el valor origina es WPA/WPA2 y la contraseña original es 12345678

| Estado                    |                                                          |                                                                                          |
|---------------------------|----------------------------------------------------------|------------------------------------------------------------------------------------------|
| Configuración Rápida      |                                                          |                                                                                          |
| Red                       | Configuraciones de la Seguridad Inalámbr                 | ica                                                                                      |
| Inalámbrico               |                                                          |                                                                                          |
| - Configuraciones Básica  | Para la seguridad de la red, se recomienda ampl          | iamente que habilite la seguridad inalámbrica y seleccione la encriptación de WPA2-PSK # |
| - WPS                     | Deshabilitar la Seguridad Inslémbrica                    |                                                                                          |
| - Seguridad Inalámbrica   | <ul> <li>Desnabilitar la Seguridad malambrica</li> </ul> |                                                                                          |
| - Filtrado MAC Inalámbri  | WPA/WPA2 - Personal(Recomendado)                         |                                                                                          |
| - Inalámbrico Avanzado    | Tipo de Autenticación:                                   | WPA2-PSK V                                                                               |
| - Estadísticas Inalámbric | Encriptación:                                            | AES V                                                                                    |
| Red para Invitados        | Contraseña inalámbrica:                                  | 12345678                                                                                 |
| DHCP                      | Pariada da Actualización Clava dal Grupo:                | 2                                                                                        |
| Transferencia             | Periodo de Actualización Giave del Grupo.                | 0                                                                                        |
| Seguridad                 | WPA/WPA2 - Empresarial                                   |                                                                                          |
| Controles Parentales      | Tipo de Autenticación:                                   | Automático 🔻                                                                             |
| Control de Acceso         | Encriptación:                                            | Automático 🔻                                                                             |
| Enrutamiento Avanzado     | IP del Servidor RADIUS:                                  |                                                                                          |
| Control de Ancho de Ba    | Puerto del Servidor RADIUS:                              | 1812 (1.65535 0 representa el nuerto precieterminado 1812)                               |
| Enlace de IP y MAC        | Contraveño del Senvidor RADIUS:                          | (recess, orepresents or poorto presecontinised re ray                                    |
| DNS Dinámico              | Desire de Antralización Olara del Orazo                  |                                                                                          |
| IPv6                      | Pendos de Actualización Clave del Grupo:                 | U                                                                                        |
| Herramientas del Sistem   | WEP                                                      |                                                                                          |
| Finalizar Sesión          | Tipo de Autenticación:                                   | Sistema Abier 🔻                                                                          |

7. Configurar el DHCP, este debe tener el rango superior a 192.168.0.50

| Estado                    |                                  |                              |                                 |
|---------------------------|----------------------------------|------------------------------|---------------------------------|
| Configuración Rápida      |                                  |                              |                                 |
| Red                       | Configuraciones de DHCP          |                              |                                 |
| Inalámbrico               |                                  |                              |                                 |
| Red para Invitados        |                                  |                              |                                 |
| DHCP                      | Servidor DHCP:                   | 🔵 Deshabilitar 💿 Habilitar   |                                 |
| - Configuraciones de DH   | Dirección IP de Inicio:          | 192.168.0.100                |                                 |
| - Lista de Clientes de DH | Dirección IP Final:              | 192.168.0.199                |                                 |
| - Reservación de Direcci  | Tiempo de Arrendamiento:         | 120 minutos (1~2880 minutos, | el valor predeterminado es 120) |
| Transferencia             | Puerta de Enlace Predeterminada: | 192.168.0.1 (opcional)       |                                 |
| Seguridad                 | Dominio Predeterminado:          | (opcional)                   |                                 |
| Controles Parentales      | Servidor DNS:                    | 0.0.0.0 (opcional)           |                                 |
| Control de Acceso         | Servidor DNS Secundario:         | 0.0.0.0 (optimal)            |                                 |
| Enrutamiento Avanzado     |                                  | (opcional)                   |                                 |
| Control de Ancho de Bai   |                                  |                              |                                 |
| Enlace de IP y MAC        |                                  | Guardar                      |                                 |
| DNS Dinámico              |                                  |                              |                                 |
| IPv6                      |                                  |                              |                                 |
| Herramientas del Sistem   |                                  |                              |                                 |
| Finalizar Sesión          |                                  |                              |                                 |

8. Configurar IPs reservadas para los dispositivos principales, los valores deben ser mantenidos como la imagen a continuación.

| Estado                  |                           |                                                           |                             |               |           |
|-------------------------|---------------------------|-----------------------------------------------------------|-----------------------------|---------------|-----------|
| Configuración Rápida    |                           |                                                           |                             |               |           |
| Red                     | Reservación de Dir        | recciones de DHCP                                         |                             |               |           |
| alámbrico               |                           |                                                           |                             |               |           |
| ted para Invitados      | Esta página muestra la di | rección IP estática asignada por el Servidor DHCP y le pe | ermite ajustar estas config | uraciones dan | do clic e |
| ЭНСР                    | campos correspondientes   |                                                           |                             |               |           |
| Configuraciones de DH   |                           | Dirección MAC                                             | Dirección IP                | Estado        | Editar    |
| Lista de Clientes de DH |                           | 00:E8:4B:2B:4D:5F                                         | 192.168.0.7                 | Habilitado    | Editar    |
| Reservación de Direcci  |                           | 02:00:B6:CC:2D:20                                         | 192.168.0.3                 | Habilitado    | Editar    |
| ransferencia            |                           | 00:1B:5A:2B:4D:5F                                         | 192.168.0.9                 | Habilitado    | Editar    |
| eguridad                |                           |                                                           |                             |               |           |
| ontroles Parentales     | Agregar Nuevo             | Habilitar Seleccionad Deshabilitar Seleccior              | Borrar Seleccionado         |               |           |
| ontrol de Acceso        |                           |                                                           |                             |               |           |
| nrutamiento Avanzado    |                           | Actualizar                                                |                             |               |           |
| ontrol de Ancho de Ba   |                           |                                                           |                             |               |           |
| nlace de IP y MAC       |                           |                                                           |                             |               |           |
| NS Dinámico             |                           |                                                           |                             |               |           |
| /6                      |                           |                                                           |                             |               |           |
| erramientas del Sistem  |                           |                                                           |                             |               |           |
|                         |                           |                                                           |                             |               |           |

9. Configurar servidor virtual o de redireccionamiento, esto permite el ingreso al sistema desde la red externa, así como a los servicios de mantenimiento, los valores deben ser mantenidos como la imagen a continuación.

| Estado                                          |         |                    |                  |                        |             |            |        |
|-------------------------------------------------|---------|--------------------|------------------|------------------------|-------------|------------|--------|
| Configuración Rápida                            |         |                    |                  |                        |             |            |        |
| Red                                             | Servido | r Virtual          |                  |                        |             |            |        |
| Inalámbrico                                     |         |                    |                  |                        |             |            |        |
| Red para Invitados                              |         | Puerto de Servicio | Dirección IP     | Puerto Interno         | Protocolo   | Estado     | Editar |
| DHCP                                            |         | 80                 | 192.168.0.3      | 80                     | TCP         | Habilitado | Editar |
| Transferencia                                   |         | 22                 | 192.168.0.3      | 22                     | TCP o UDP   | Habilitado | Editar |
| - Servidor Virtual                              |         | 21                 | 192.168.0.3      | 21                     | TCP o UDP   | Habilitado | Editar |
| - Activación del Puerto                         |         |                    |                  |                        |             |            |        |
| - DMZ                                           | Agre    | gar Nuevo 📄 Habil  | tar Seleccionado | Deshabilitar Seleccior | Borrar Sele | ccionado   |        |
| - UPnP                                          |         |                    |                  |                        |             |            |        |
| Seguridad                                       |         |                    |                  | A atualizar            | _           |            |        |
| Controles Parentales                            |         |                    |                  | Adtualizat             |             |            |        |
| Control de Acceso                               |         |                    |                  |                        |             |            |        |
| Enrutamiento Avanzado                           |         |                    |                  |                        |             |            |        |
| Control de Ancho de Ba                          |         |                    |                  |                        |             |            |        |
| Enlace de IP y MAC                              |         |                    |                  |                        |             |            |        |
|                                                 |         |                    |                  |                        |             |            |        |
| DNS Dinámico                                    |         |                    |                  |                        |             |            |        |
| DNS Dinámico<br>IPv6                            |         |                    |                  |                        |             |            |        |
| DNS Dinámico<br>IPv6<br>Herramientas del Sistem |         |                    |                  |                        |             |            |        |

10. Configuración de administración remota del router, este permite la configuración desde la red externa, el valor debe ser 8080

| Estado                  |                                                    |
|-------------------------|----------------------------------------------------|
| Configuración Rápida    |                                                    |
| Red                     | Administración Remota                              |
| Inalámbrico             |                                                    |
| Red para Invitados      | Puerto de Administración a través de Internet 8080 |
| DHCP                    | Dirección IP de Administración Remota:             |
| Transferencia           |                                                    |
| Seguridad               |                                                    |
| - Seguridad Básica      | Guardar                                            |
| - Seguridad Avanzada    |                                                    |
| - Administración Local  |                                                    |
| - Administración Remota |                                                    |
| Controles Parentales    |                                                    |
| Control de Acceso       |                                                    |
| Enrutamiento Avanzado   |                                                    |
| Control de Ancho de Ba  |                                                    |
| Enlace de IP y MAC      |                                                    |
| DNS Dinámico            |                                                    |
| IPv6                    |                                                    |
| Herramientas del Sistem |                                                    |
| Finalizar Sesión        |                                                    |

### 5. Interfaz de usuario y puesta en marcha modo manual

La interfaz manual es una pantalla ubicada en el panel de control, esta permite la manipulación manual de variables de temperatura, humedad iluminación y altura de la luminaria, cuando el equipo no está ejecutando un programa, así como la visualización de alarmas y opción de reconexión del equipo con la computadora en caso de desconexión.

#### a. Pantalla de inicio.

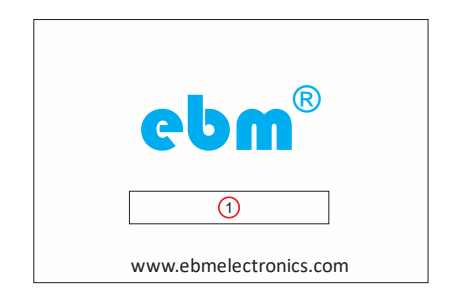

Esta se muestra al iniciar el equipo y es el momento donde hace todas las comprobaciones de hardware y comunicación para iniciar el equipo, en el número 1 se encuentra ubicada la barra de progreso

#### b. Menú principal

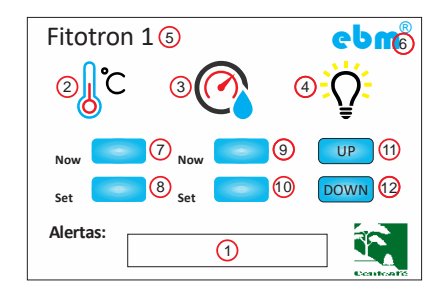

Campo de alarmas, las alarmas que se pueden visualizar en este campo son:

 Puerta abierta, cuando esta se encuentra abierta
 Error de sensores, cuando estos no han podido ser reconocidos, el sistema se encarga de auto reestablecer la comunicación con ellos, sin ellos el sistema no puede operar
 Error de conexión, cuando no hay comunicación con la computadora. Véase numeral c para restablecer comunicación manualmente.

2. Botón de configuración de temperatura

- 3. Botón de configuración de humedad
- 4. Botón de configuración de iluminación
- 5. Nombre de Cuarto
- 6. Pantalla de información del equipo
- 7. Campo de temperatura actual
- 8. Campo de temperatura programada
- 9. Campo de humedad actual
- 10. Campo de humedad programada
- 11. Subir luminaria, esta se realiza por pasos.
- 12. Bajar luminaria, esta se realiza por pasos.

**NOTA:** Precaución al realizar la operación de movimiento de la luminaria con personal al interior, podría causar lesiones

#### c. Pantalla de Información

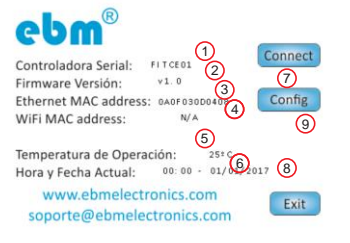

- 1. Numero serial de la controladora
- 2. Versión del firmware instalado
- 3. Dirección MAC ethernet de la controladora, si posee conexión ethernet
- 4. Dirección MAC wifi de la controladora, si posee conexión wifi
- 5. Temperatura de operación interna de la controladora
- 6. Fecha y hora actual del sistema

7. Conectar a la computadora, este debe utilizase cuando en el campo de alarmas indique **error de conexión** 

8. Salir, oprima para volver al menú principal. La pantalla vuelve al menú principal después de 8 segundo de inactividad

9. Configuración manual de altura de luminaria

d. Configuración manual de altura de luminaria

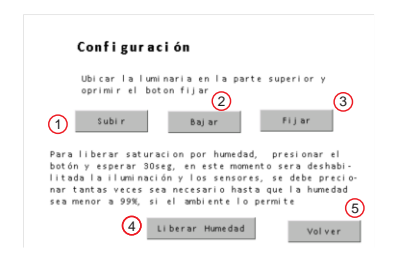

- 1. Botón subir luminaria
- 2. Botón bajar luminaria
- 3. Fijar posición máxima superior
- 4. Liberar humedad del sensor(próximamente)
- 5. Salir

Nota: En este modo se debe tener precaución y no exceder los niveles máximos y mínimos, podría causar daños a la luminaria, se recomienda que a cada paso se revise que no exceda los niveles

e. Alerta de ejecución de programas

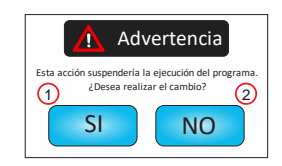

Cuando el equipo se encuentra en ejecución de un programa el modo manual por pantalla es deshabilitado

- 1. SI, cancela la ejecución del programa, si desea volver al programa debe realizarse la reprogramación en la interfaz WEB
- 2. NO, continua la ejecución del programa

#### f. Temperatura

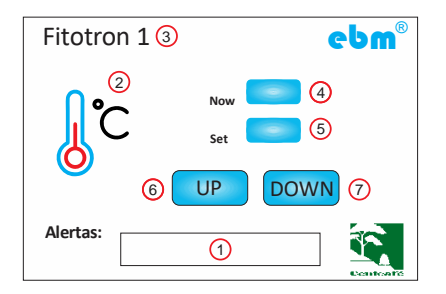

1. Campo de alarmas. véase numeral b. 1 para más información.

2. Salir, oprima para volver al menú principal. La pantalla vuelve al menú principal después de 8 segundo de inactividad

- 3. Nombre de Cuarto
- 4. Campo de temperatura actual
- 5. Campo de temperatura programada
- 6. Aumentar temperatura en unidades
- 7. Disminuir temperatura en unidades

#### g. Humedad modo sensado

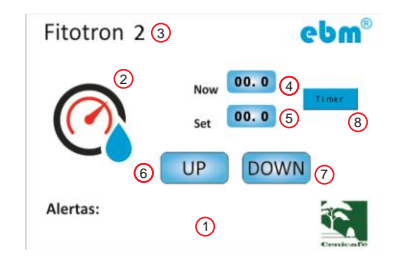

- 1. Campo de alarmas. véase numeral b. 1 para más información.
- 2. Salir, oprima para volver al menú principal. La pantalla vuelve al menú principal después de 8
- segundo de inactividad
- 3. Nombre de Cuarto
- 4. Campo de humedad actual
- 5. Campo de humedad programada
- 6. Aumentar humedad en unidades
- 7. Disminuir humedad en unidades
- 8. Humedad modo timer

#### h. Humedad modo timer

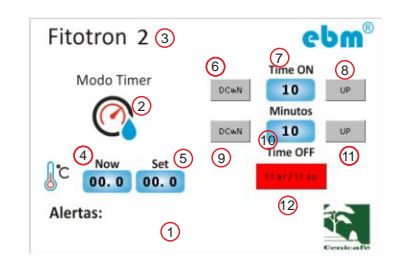

- 1. Campo de alarmas. véase numeral b. 1 para más información.
- 2. Salir, oprima para volver al menú principal. La pantalla vuelve al menú principal.
- 3. Nombre de Cuarto
- 4. Campo de temperatura actual
- 5. Campo de temperatura programada
- 6. Disminuir tiempo encendido
- 7. Tiempo configurado en estado encendido
- 8. Aumentar tiempo encendido
- 9. Disminuir tiempo encendido
- 10. Tiempo configurado en estado encendido
- 11. Aumentar tiempo encendido
- 12. Botón Encendido/apagado

Nota: En este modo no sensa la humedad, No configurar control de humedad en programación porque el sistema entraría en conflicto

i. Iluminación

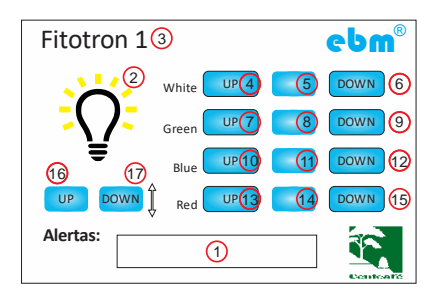

1. Campo de alarmas. véase numeral b. 1 para más información.

2. Salir, oprima para volver al menú principal. La pantalla vuelve al menú principal después de 8 segundo de inactividad

- 3. Nombre de Cuarto
- 4. Aumentar nivel de iluminación color blanco, en decenas
- 5. Nivel de iluminación actual blanco
- 6. Disminuir nivel de iluminación color blanco, en decenas
- 7. Aumentar nivel de iluminación color verde, en decenas
- 8. Nivel de iluminación actual del color verde
- 9. Disminuir nivel de iluminación color verde, en decenas
- 10. Aumentar nivel de iluminación color azul, en decenas
- 11. Nivel de iluminación actual del color azul
- 12. Disminuir nivel de iluminación color azul, en decenas
- 13. Aumentar nivel de iluminación color rojo, en decenas
- 14. Nivel de iluminación actual del color rojo
- 15. Disminuir nivel de iluminación color rojo, en decenas
- 16. Subir luminaria, esta se realiza por pasos.
- 17. Bajar luminaria, esta se realiza por pasos.

**NOTA:** Precaución al realizar la operación de movimiento de la luminaria con personal al interior, podría causar lesiones

### 6. Aplicación WEB para control y automatización de procesos

La aplicación permite la manipulación del sistema a través de una interfaz web ubicada en la computadora, el entorno es totalmente intuitivo y flexible lo que permite agregar variables en el futuro. está basada en software libre por lo que no requiere licencias y la base de datos se basa en MySQL.

#### Configuración de usuarios

 Configuración de usuarios. Para ingresar o modificar los usuarios, debe digitarse dentro de la red FITOTRON la IP 192.168.0.3/listar\_usuarios ó desde la red externa 192.168.193.112/listar\_usuarios

NOTA: el usuario maestro es admin y la contraseña es CC7890

2. Dar click en agregar usuario.

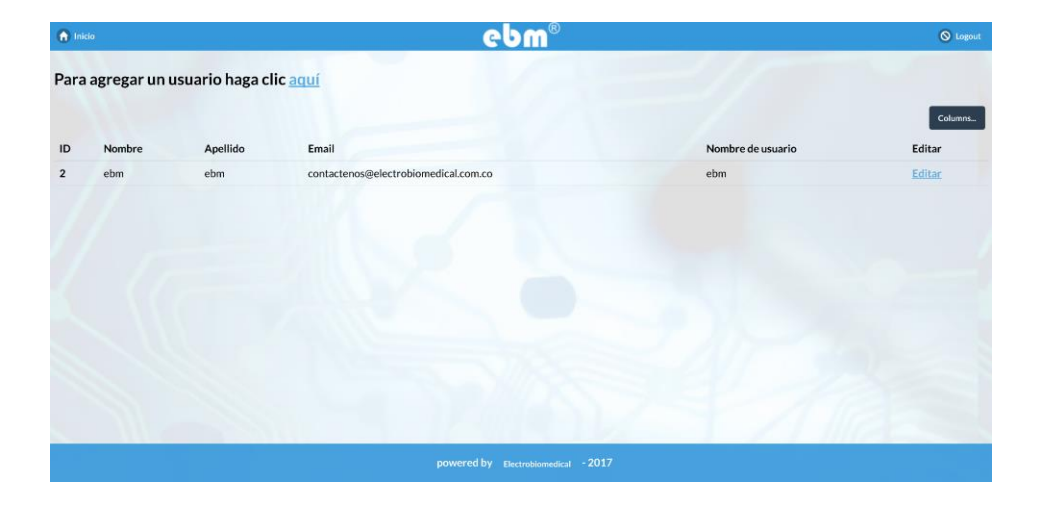

3. Ingresar los datos a continuación y dar click en guardar.

| nicio                             | ebm® | 🚫 Logout                                |
|-----------------------------------|------|-----------------------------------------|
| Todos los campos son obligatorios |      |                                         |
| First name:                       |      |                                         |
| Last name:                        |      |                                         |
|                                   |      |                                         |
| E-mail:                           |      |                                         |
| Username:                         |      |                                         |
|                                   |      |                                         |
| Password:                         |      |                                         |
| Guardar                           |      |                                         |
|                                   |      |                                         |
|                                   |      | /////////////////////////////////////// |
|                                   |      |                                         |

4. Esta ventana nos da la confirmación que los cambios han sido guardados

|                                 | ebm®                                | 🔕 Logout |
|---------------------------------|-------------------------------------|----------|
| 🔶 Volver al listado de usuarios |                                     |          |
|                                 |                                     |          |
|                                 | El Usuario fue creado con éxito     |          |
|                                 |                                     |          |
|                                 |                                     |          |
|                                 |                                     |          |
|                                 |                                     |          |
|                                 |                                     |          |
|                                 |                                     |          |
|                                 |                                     |          |
|                                 |                                     |          |
|                                 | powered by Electrobiomedical - 2017 |          |

5. Para modificar o borrar un usuario se debe ingresar al usuario a cambiar y modificar los datos correspondientes ó marcar la casilla de borrar el usuario, a continuación, dar click en guardar y debe mostrar la ventana de confirmación.

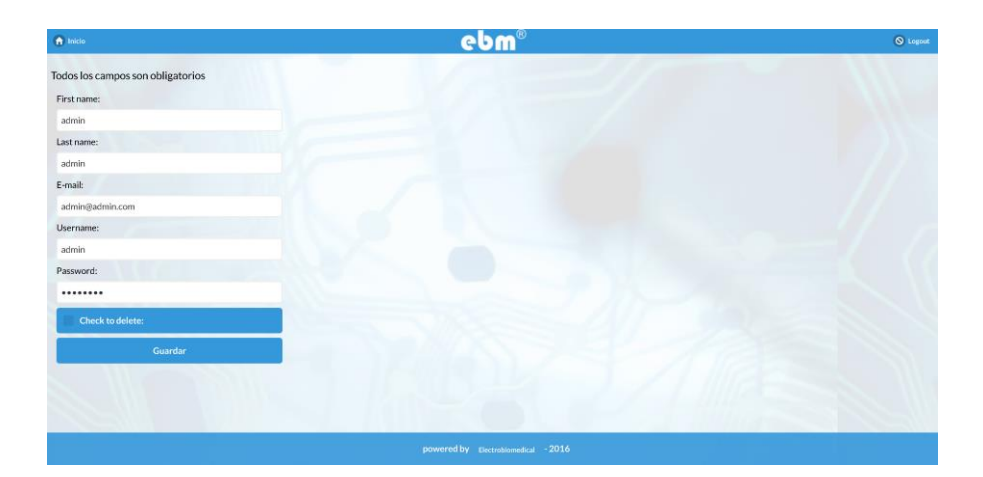

#### Ingreso al sistema

1. Para ingresar al sistema se debe digitar dentro de la red FITOTRON la IP 192.168.0.3 ó desde la red externa 192.168.193.112

NOTA: En este punto el sistema permite accionamiento manual de las variables incluso dentro de la ejecución de un programa, no permite agregar, eliminar o modificar, usuarios, programas o descargar históricos de variables.

2. Para ingresar al sistema debe dar click en login

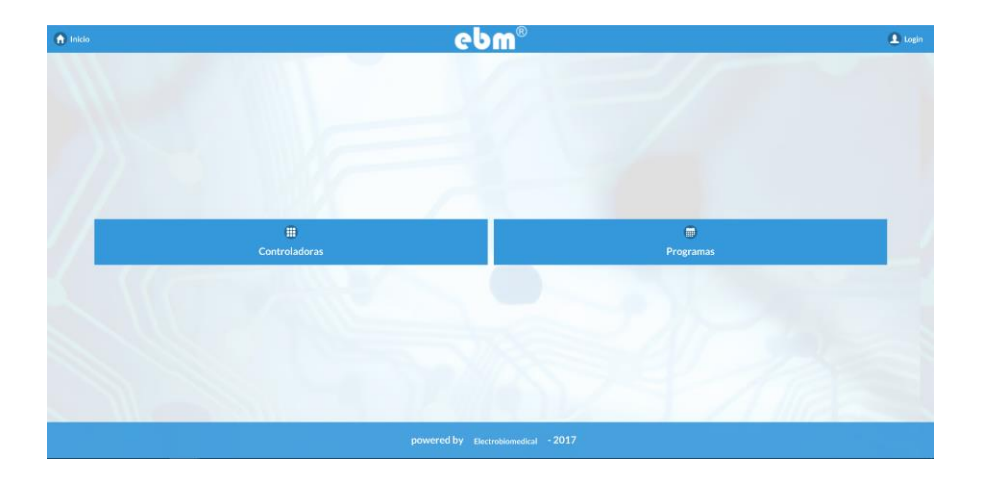

3. Digitar los datos de usuario suministrados por el administrador del sistema y dar click en login o ingresar.

| 1nicio    |                            | ebm®                                | 👤 Login |
|-----------|----------------------------|-------------------------------------|---------|
| Login     |                            |                                     |         |
| Username: |                            |                                     |         |
| Password: |                            |                                     |         |
|           | Remember me (for 30 days): |                                     |         |
|           | Log In                     |                                     |         |
|           |                            |                                     |         |
|           |                            |                                     |         |
|           |                            |                                     |         |
|           |                            |                                     |         |
|           | 11                         | powered by Electrobiomedica) - 2017 |         |
|           |                            |                                     |         |

Seleccionar alguna de las opciones del menú.
 Controladoras: permite ver las controladoras asociadas al sistema.
 Programas: permite ver los programas ingresados, así como su modificación.

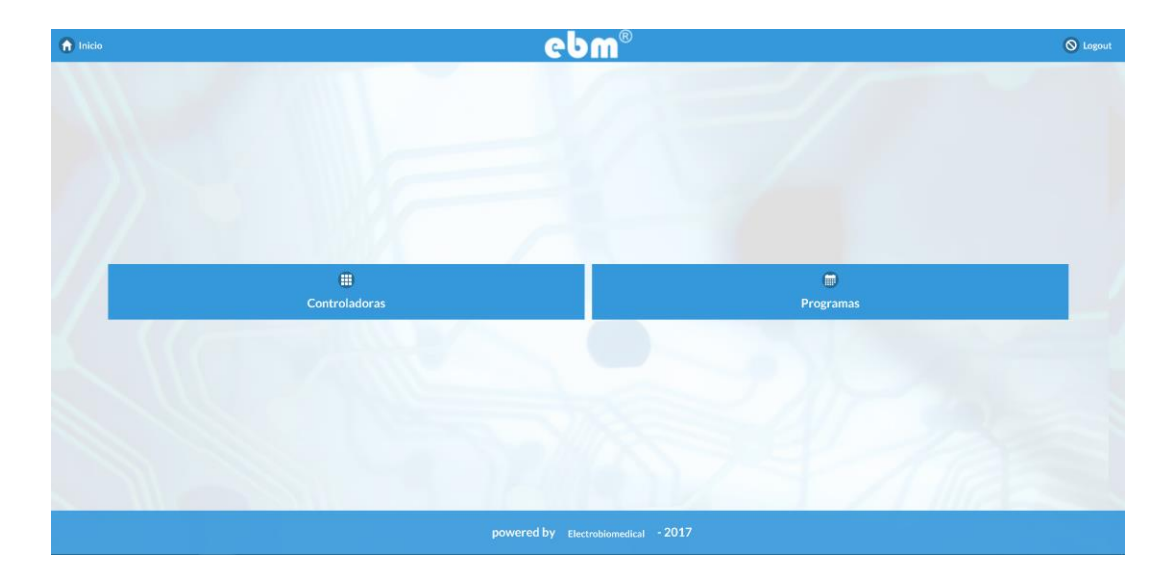

5. Controladoras, en este menú se puede ver las controladoras disponibles en el sistema, así como el último momento de conexión. En cada opción se permite la modificación manual de las variables y su monitoreo.

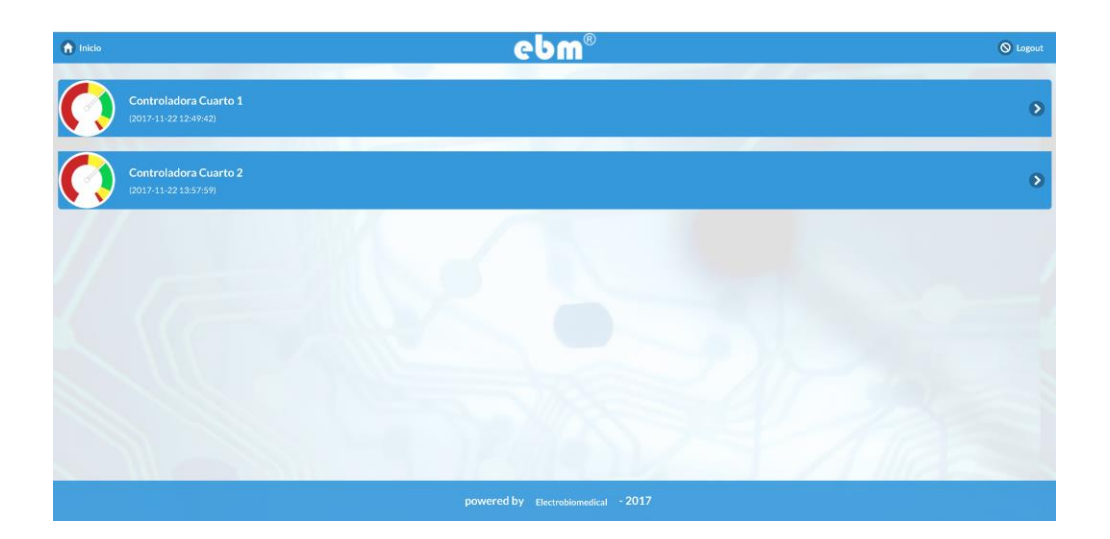

6. Variables por controladora, esta ventana nos permite modificar las variables, así como su monitoreo, se dividen en dos, control y alertas.

**Control:** son variables que pueden ser modificadas por los usuarios, cada variable indica el rango de datos que pueden ser ingresados y deben mantenerse el número de cifras en el ingreso

-Temperatura en centígrados, 2 dígitos más un decimal, ejemplo: digitar, 23.5 ó 05.0 para 23.5 ºC ó 5ºC respectivamente.

-Humedad en porcentaje, 2 dígitos, ejemplo: digitar 99 ó 09 para 99% o 9% respectivamente

- Iluminación en porcentaje, 3 dígitos, ejemplo: digitar 100 ó 010 para 100% o 10% respectivamente, se recomienda no utilizar valores menores a 10, puede presentar flicker por ser un valor muy bajo

- Recambio en unidad, 1 para encender el recambio de aire y 0 para apagar el recambio de aire

NOTA: La temperatura permitida mínima es 2ºC y la máxima es 50ºC

Alarmas: indicación de una falla en el equipo o de alguna acción en dispositivo

7. Exportar históricos de variables, dar click en exportar a CSV

| riables disponibles para la controladora Controladora Cuarto 1 |                              |                                                |                                              |                                         |                                          |                                       |  |  |
|----------------------------------------------------------------|------------------------------|------------------------------------------------|----------------------------------------------|-----------------------------------------|------------------------------------------|---------------------------------------|--|--|
| izəción: 8:53:0                                                |                              |                                                |                                              |                                         |                                          |                                       |  |  |
| Temperatura                                                    | Humedad                      | LED - Red                                      |                                              | LED - Green                             |                                          | - Blue                                |  |  |
| 2 50<br>2017-11-23 08:52:59                                    | 4 100<br>2017-11-23 06:52:59 | 0<br>Sin datos                                 | 100                                          | 0 100<br>Sin datos                      | 0<br>Sin                                 | 100<br>datos                          |  |  |
| <b>2</b>                                                       | 65                           | 0                                              | 0                                            | 2                                       | 0                                        |                                       |  |  |
| LED - White                                                    | Recambio aire                | Alarma Iuminacion                              | Alarma Recambio                              | Alarma calefaccion                      | Alarma AA                                | Alarma humidificacion                 |  |  |
| 0 100<br>Sin datos                                             | 0 1<br>Sin datos             | 2017-11-23 08:34:26<br>Narma deshumidificacion | 2017-11-23 08:34:21<br>Motor recircular aire | 2017-11-23 08:31:30<br>Aire compri mido | 2017-11-23 08:31:24<br>Parada emergencia | 2017-11-23 08:34:30<br>Puerta abierta |  |  |
| 2                                                              |                              | 2017-11-22 00-24-22                            | 2017.11.23 09-34.37                          | 2012.11.22.09.24.41                     | 2017.14.22 14.21.55                      | 2017-11-22 00-04-24                   |  |  |

8. Dar click en cada vinculo que se encuentra al frente de la variable a descargar e inmediatamente empezara la descarga del archivo, tener en cuenta que de acuerdo al tamaño del archivo podrá tomar más tiempo en descargar, no realizar ninguna acción hasta que haya completado la descarga.

NOTA: Se recomienda la descarga de archivos mientras no haya ejecución de programas

| C Volver a la | controladora                                  |                                |
|---------------|-----------------------------------------------|--------------------------------|
| Listado de va | ariables diponibles para controladora: Contro | oladora Cuarto 1 (192.168.0.9) |
| Puerto        | Nombre                                        | Column                         |
| 1             | Temperatura                                   | CSV 13295 registros            |
| 2             | Humedad                                       | CSV 20269 registros            |
| 4             | LED - Red                                     | CSV 0 registros                |
| 5             | LED - Green                                   | CSV 0 registros                |
| 6             | LED - Blue                                    | CSV 0 registros                |
| 7             | LED - White                                   | CSV 0 registros                |
| 8             | Recambio aire                                 | CSV 0 registros                |
| 20            | Parada emergencia                             | CSV 6 registros                |
| 29            | Puerta abierta                                | CSV 32 registros               |
| 31            | Alarma Recambio                               | CSV 23 registros               |
| 32            | Alarma Iluminacion                            | CSV 32 registros               |
| 33            | Alarma AA                                     | CSV 14 registros               |

9. Seleccionar el intervalo de descarga y dar click en descargar. Las horas deben ingresarse en formato de 24 horas.

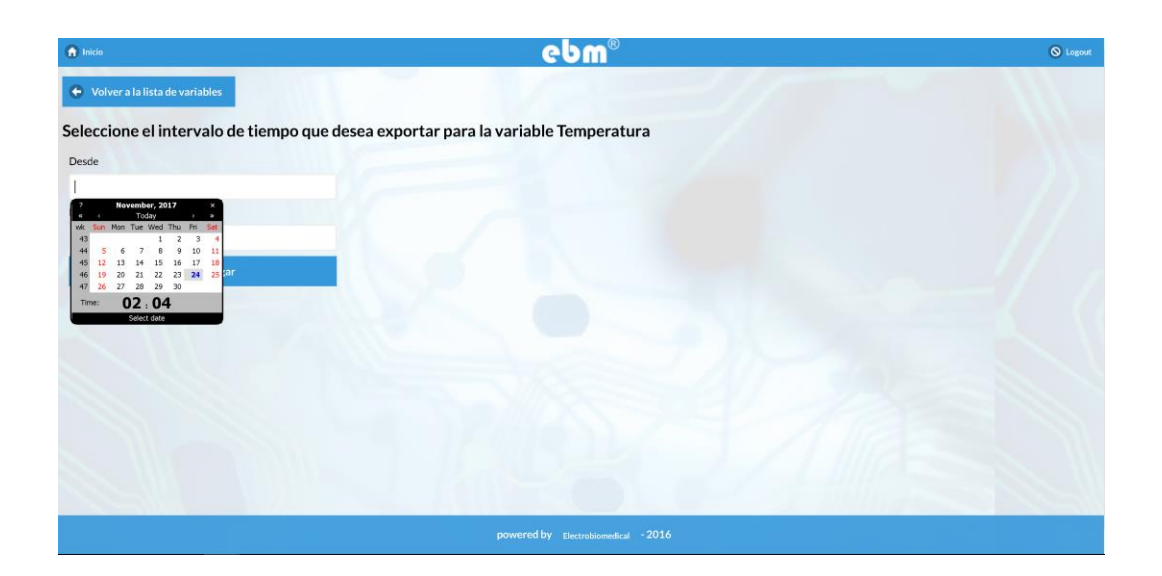

10. Archivo de histórico por variable, el formato del archivo es .csv o separado por comas. En el que se indica, valor de la variable, fecha y hora de la toma, el tiempo de muestreo es alrededor de cada minuto.

| A1 | · ·        | $\times$ $\checkmark$ $f_x$ puertos | _controladora_ | historico.valor |   |   |   |   |     |
|----|------------|-------------------------------------|----------------|-----------------|---|---|---|---|-----|
|    | A          | В                                   | С              | D               | E | F | G | Н | T   |
| 1  | puertos_cc | puertos_controladora_               | historico.fe   | cha             |   |   |   |   |     |
| 2  | 29.6       | 11/21/2017 19:53                    |                |                 |   |   |   |   |     |
| 3  | 29.4       | 11/21/2017 19:53                    |                |                 |   |   |   |   |     |
| 4  | 29.3       | 11/21/2017 19:53                    |                |                 |   |   |   |   |     |
| 5  | 29.2       | 11/21/2017 19:53                    |                |                 |   |   |   |   |     |
| 6  | 29.1       | 11/21/2017 19:53                    |                |                 |   |   |   |   |     |
| 7  | 29.1       | 11/21/2017 19:53                    |                |                 |   |   |   |   |     |
| 8  | 28.9       | 11/21/2017 19:54                    |                |                 |   |   |   |   |     |
| 9  | 28.8       | 11/21/2017 19:54                    |                |                 |   |   |   |   |     |
| 10 | 28.8       | 11/21/2017 19:54                    |                |                 |   |   |   |   |     |
| 11 | 28.9       | 11/21/2017 19:54                    |                |                 |   |   |   |   |     |
| 12 | 29         | 11/21/2017 19:54                    |                |                 |   |   |   |   |     |
| 13 | 29         | 11/21/2017 19:54                    |                |                 |   |   |   |   |     |
| 14 | 29         | 11/21/2017 19:54                    |                |                 |   |   |   |   |     |
| 15 | 29         | 11/21/2017 19:54                    |                |                 |   |   |   |   |     |
| 16 | 29         | 11/21/2017 19:55                    |                |                 |   |   |   |   |     |
| 17 | 29         | 11/21/2017 19:55                    |                |                 |   |   |   |   |     |
| 18 | 29         | 11/21/2017 19:55                    |                |                 |   |   |   |   |     |
| 19 | 28.9       | 11/21/2017 19:55                    |                |                 |   |   |   |   |     |
| 20 | 29         | 11/21/2017 19:55                    |                |                 |   |   |   |   |     |
| -  | Tempera    | atura-2017-11-22 (1) 🕀              |                |                 |   |   |   |   | ÷ • |

11. Creación de programas, en el menú inicial escoger Programas, en esta ventana podrá agregar programas, editarlos y re programarlos. Para realizar un nuevo programa dar click en agregar programa.

| •   | nicio                 |                         | ebr                 | 1 <sup>®</sup>   |                     |        | 🚫 Logout |
|-----|-----------------------|-------------------------|---------------------|------------------|---------------------|--------|----------|
| Par | a agregar un program  | a haga clic <u>aquí</u> |                     |                  |                     |        |          |
| ID  | Controladora          | Nombre                  | Fecha de inicio     | Fecha de envio   | Comentarios         | Editar | Comandos |
| 1   | Controladora Cuarto 1 | Programa prueba1        | 2017-11-22 15:17:00 | None             | H=50, T=29,L=all-ON | Editar | Editar   |
|     |                       |                         |                     |                  |                     |        |          |
|     |                       |                         | powered by Electrob | iomedical - 2017 |                     |        |          |

12. Rellenar los campos.

Id Controladora: Escoger la controladora a utilizar.

Nombre: Colocar un nombre de identificación para el programa.

**Fecha y hora de inicio:** Fecha y hora en que se debe ejecutar el programa, la hora debe escribirse en formato de 24 horas.

**Fecha de enviado:** debe aparecer vacío cuando es un programa nuevo o se debe borrar cuando se desee ejecutar nuevamente un programa.

Comentarios: Campo de observaciones referente al programa

| nicio                          | ebm® | S Logout |
|--------------------------------|------|----------|
| Está creando un nuevo programa |      |          |
| Id Controladora:               |      |          |
| ~                              |      |          |
| Nombre:                        |      |          |
| Programa sin nombre            |      |          |
| Fecha Inicio:                  |      |          |
| 2016-05-21 18:14:53            |      |          |
| Fecha Enviado:                 |      |          |
|                                |      |          |
| Comentarios:                   |      |          |
|                                |      |          |
| Guardar                        |      |          |
|                                |      |          |
|                                |      |          |
|                                |      |          |
|                                |      |          |
|                                |      | 22       |
|                                |      |          |

13. Realizar cambios y dar click en guardar.

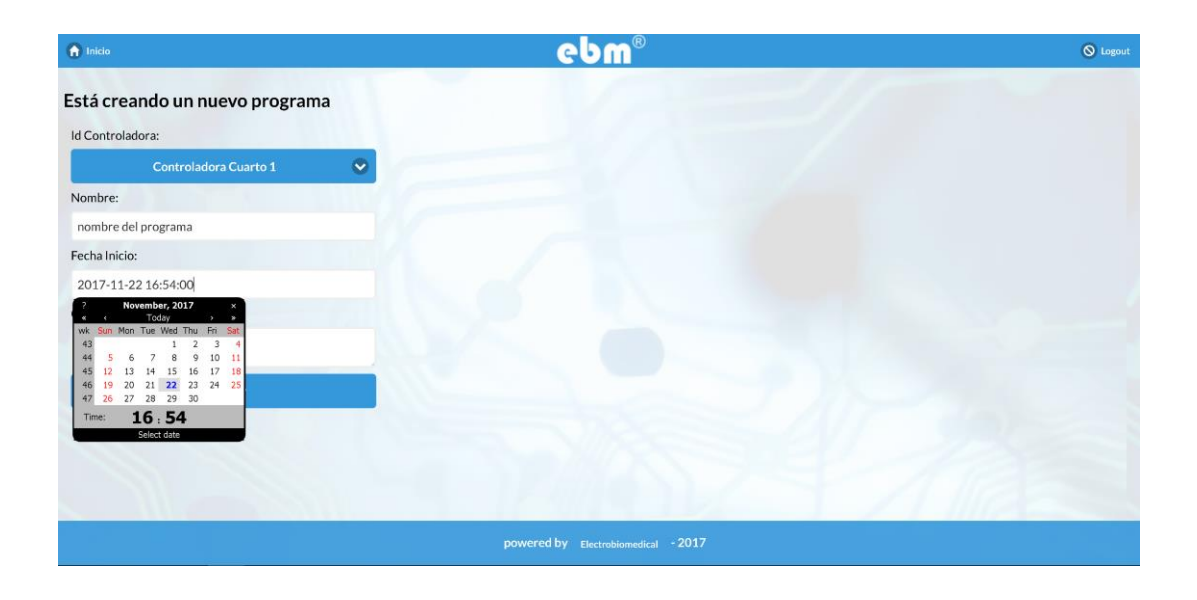

14. Ventana de confirmación de creación de programa.

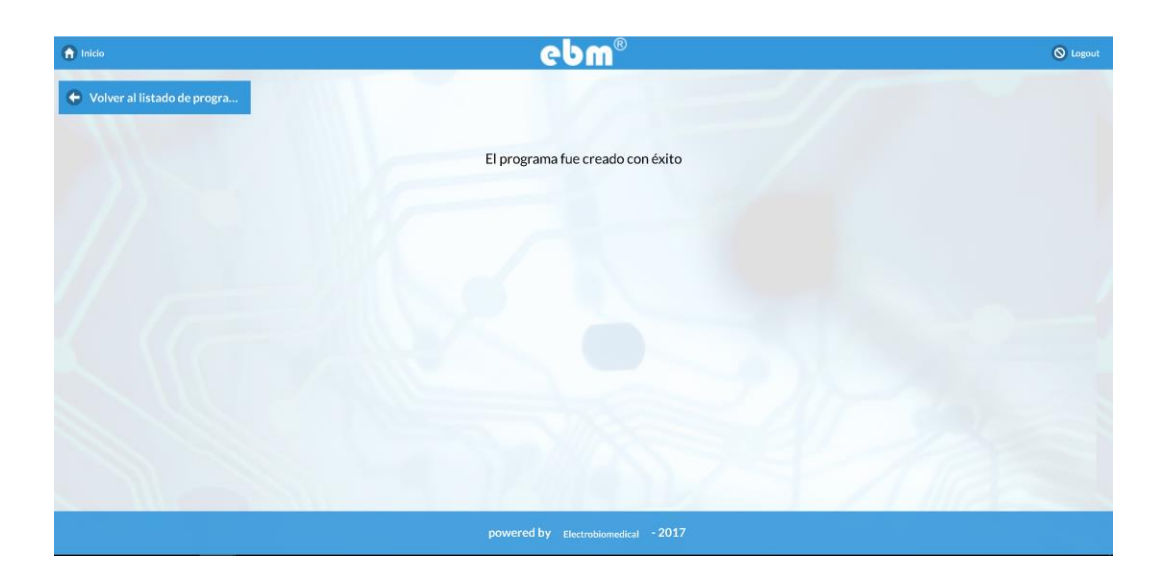

15. Agregar o modificar comandos a programa. Para ingresar dar click en el botón editar comandos del programa.

|     | nicio                 |                         | ebr                 | 1 <sup>®</sup>   |                     |        | 🚫 Log    |
|-----|-----------------------|-------------------------|---------------------|------------------|---------------------|--------|----------|
| Par | a agregar un program  | a haga clic <u>aquí</u> |                     |                  |                     |        |          |
| ID  | Controladora          | Nombre                  | Fecha de inicio     | Fecha de envio   | Comentarios         | Editar | Comandos |
| 1   | Controladora Cuarto 1 | Programa prueba1        | 2017-11-22 15:17:00 | None             | H=50, T=29,L=all-ON | Editar | Editar   |
| 5   | Controladora Cuarto 1 | Programa prueba1        | 2017-11-23 09:15:00 | None             | pruebas             | Editar | Editar   |
|     |                       |                         |                     |                  |                     |        |          |
|     |                       |                         | powered by Electrol | iomedical - 2017 | 1.4                 | 116    |          |

16. Adicionar comandos dando click en agregar comandos

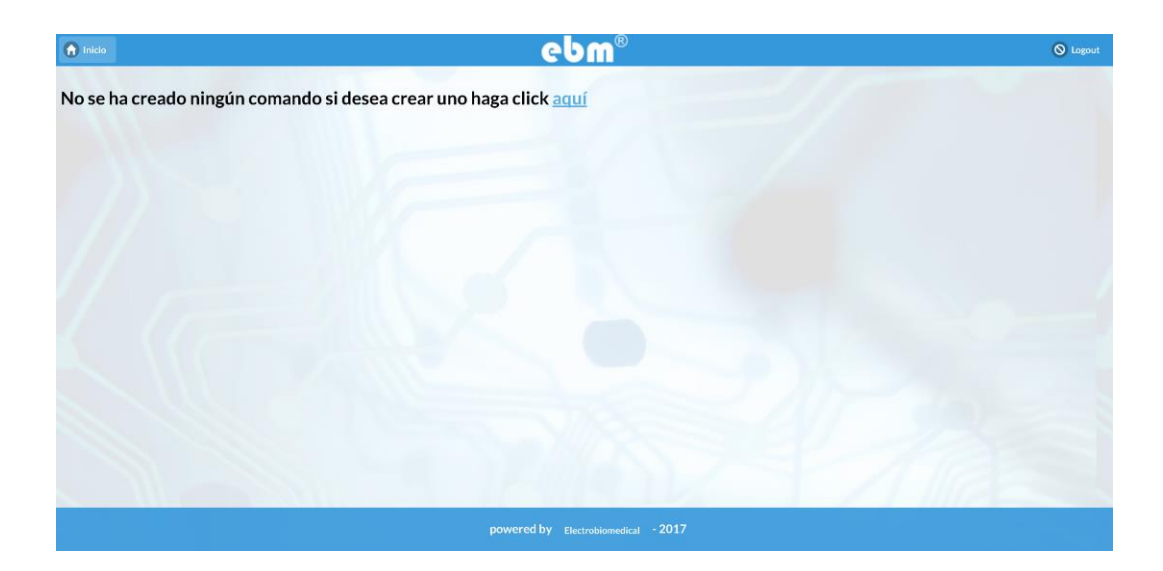

17. Crear un comando, los comandos de un nuevo programa deben estar terminados con una hora de anterioridad a la ejecución. Después de llenar los campos debe dar click en guardar cambios.

**Tiempo de inicio:** Ingresar hora y fecha de inicio del comando en formato de 24 horas **Duración:** Ingresar horas de ejecución del comando, el sistema permite máximo comandos de 3600 horas

Id puerto Controladora: Escoger Variable a controlar.

Valor: Ingresar el valor de la variable de acuerdo al formato de la variable. Véase numeral 6

| 1 Inicio        |                   |                    | ebm®                                | 🚫 Logout |
|-----------------|-------------------|--------------------|-------------------------------------|----------|
| Está crean      | do uno nuevo coma | ndopara el program | a Programa prueba1                  |          |
| ld Programa:    |                   |                    |                                     |          |
|                 | Programa prueba1  | 0                  |                                     |          |
| Tiempo Inicio:  | 1000              |                    |                                     |          |
| 09:20:00        |                   |                    |                                     |          |
| Id Puerto Conti | roladora:         |                    |                                     |          |
|                 | Temperatura       | $\odot$            |                                     |          |
| Duracion:       | 1 marine and      |                    |                                     |          |
| 15:00:00        |                   |                    |                                     |          |
| Valor:          |                   |                    |                                     |          |
| 20              |                   |                    |                                     |          |
|                 | Guardar           |                    |                                     |          |
| -               |                   |                    |                                     |          |
|                 |                   |                    |                                     |          |
|                 |                   |                    | powered by Electrobiomedical - 2017 |          |

18. Editar comando, en la ventana de comando dar click al comando a modificar y realizar los cambios necesarios.

| nicio  |                           | ebn                 | 1 <sup>®</sup>   |       | 🚫 Logout |
|--------|---------------------------|---------------------|------------------|-------|----------|
| Para a | agregar un comando haga c | lic <u>aquí</u>     |                  |       |          |
| Coma   | ndos para el programa Pro | grama prueba2       |                  |       |          |
|        |                           |                     |                  |       | Columns  |
| ID     | Variable                  | Tiempo de inicio    | Duración         | Valor | Editar   |
| 6      | Aire comprimido           | 09:20:00            | 00:15:00         | 70    | Editar   |
| 7      | Temperatura               | 09:20:00            | 00:15:00         | 20    | Editar   |
| 8      | Recambio aire             | 09:40:00            | 00:10:00         | 1     | Editar   |
|        |                           |                     |                  |       |          |
|        |                           |                     |                  |       |          |
|        |                           |                     |                  |       |          |
|        |                           |                     |                  |       |          |
|        |                           |                     |                  |       |          |
|        |                           |                     |                  |       |          |
|        |                           |                     |                  |       |          |
|        |                           |                     | 0047             |       |          |
|        |                           | powered by Electrob | iomedical - 2017 |       |          |

19. Cambiar fecha y hora de ejecución de un programa, para esto se debe editar el programa, configurar la fecha y hora de ejecución que debe ser mínimo una hora antes de la ejecución del programa y se debe borrar la fecha de enviado. Dar click en el botón guardar Para eliminar un programa se debe marcar la casilla delete o borrar y dar click en guardar.

| f Inicio                                           |           | ebm®                                | 🚫 Logout |
|----------------------------------------------------|-----------|-------------------------------------|----------|
| Está editando el programa: Pro                     | grama 1   |                                     |          |
| Id Controladora:                                   |           |                                     |          |
| Controladora Cuarto 1                              | •         |                                     |          |
| Nombre:                                            | THU & COM |                                     |          |
| Programa prueba1                                   |           |                                     |          |
| Fecha Inicio:                                      |           |                                     |          |
| 2017-11-22 15:17:00                                |           |                                     |          |
| ? November, 2017 ×<br>* Today > >                  |           |                                     |          |
| 43 1 2 3 4<br>44 5 6 7 8 9 10 11                   |           |                                     |          |
| 45 12 13 14 15 16 17 18<br>46 19 20 21 22 23 24 25 |           |                                     |          |
| 47 26 27 28 29 30<br>Time: 15:17                   |           |                                     |          |
| Select date                                        |           |                                     |          |
|                                                    |           |                                     |          |
|                                                    |           |                                     |          |
|                                                    |           | powered by received 2017            |          |
|                                                    |           | powered by Electrobiomedical - 2017 |          |

### 20. Ventana de confirmación de edición de programa

| f Inicio                      | ebm®                                | 🚫 Logout |
|-------------------------------|-------------------------------------|----------|
| 🗢 Volver al listado de progra |                                     |          |
|                               |                                     |          |
|                               | El programa fue editado con éxito   |          |
|                               |                                     |          |
|                               |                                     |          |
|                               |                                     |          |
|                               |                                     |          |
|                               |                                     |          |
|                               |                                     |          |
|                               |                                     |          |
|                               |                                     |          |
|                               | powered by Electrobiomedical - 2017 |          |

### 7. ANEXO A

Diagrama de cableado de controladoras proyecto Fitotron.

| BORNERA | NOMBRE | TIPO            | OBSERVACION                        | MARCACION CONTROLADORA 1 | MARCACION CONTROLADOR |
|---------|--------|-----------------|------------------------------------|--------------------------|-----------------------|
| 1A      | PC9    | OUT DIGITAL/PWM | ALARMA 2                           |                          |                       |
| 24      | DC8    |                 |                                    |                          |                       |
| 3A      | PC7    | OUT DIGITAL/PWM | ALARMA 1                           | Q1.9                     | Q2.0                  |
| 4.4     | PC6    |                 |                                    |                          |                       |
| 4A      | 001    |                 |                                    |                          |                       |
| SA      | PBI    | ENTRADA/ANALOGA |                                    |                          |                       |
| 6A      | PBO    | ENTRADA/ANALOGA | SENSOR MOVIMIENTO ILUMINACION      | 12.8                     | 12.7                  |
| 7A      | PC5    | ENTRADA/ANALOGA | CONFIRMACION RECAMBIO              |                          | 12.1                  |
| 8A      | PC4    | ENTRADA/ANALOGA |                                    |                          |                       |
| 1B      | PFO    | ENTRADA DIGITAL | CONFIRMACION DES HUMIDIFICADOR     | 12.0                     | 11.9                  |
| 2B      | PC15   | ENTRADA DIGITAL | CONFIRMACION MOTOR RECIRCULAR AIRE | 11.4                     | 11.5                  |
| 3B      | PC14   | ENTRADA DIGITAL | CONFIRMACION AIRE COMPRIMIDO       | 11.6                     | 11.6.1                |
| 40      | 0040   |                 |                                    |                          |                       |
| 48      | PCI3   | ENTRADA DIGITAL | com st                             |                          |                       |
| 5B      | PA2    | ENTRADA DIGITAL | com st                             |                          |                       |
| 6B      | PA1    | ENTRADA DIGITAL | CONFIRMACION PUERTA ABIERTA        | 12.6                     | 12.5                  |
| 7B      | PAO    | ENTRADA DIGITAL | PARO DE EMERGENCIA                 |                          |                       |
| 8B      | PFO    | ENTRADA DIGITAL | ALARMA REFRIGERACION               | 10.0                     | 10.1                  |
| 10      | PB5    | ENTRADA DIGITAL |                                    | 10.8                     | 10.0                  |
| 20      | PB4    | ENTRADA DIGITAL |                                    | 10.8                     | 10.9                  |
| 40      | PA15   | ENTRADA DIGITAL | ALARMA CALLI ACCIONZ               | 10.4                     | 10.7                  |
| 5C      | PA14   | ENTRADA DIGITAL | ALARMA CALEFACCION 1               | 10.2                     | 10.3                  |
| 6C      | PA13   | ENTRADA DIGITAL | CONFIRMACION REFRIGERACION         | 11.0                     | 11.1                  |
| 7C      | PA12   | ENTRADA DIGITAL | CONFIRMACION CALEFACION            | 11.2                     | 11.3                  |
| 8C      | PA11   | ENTRADA DIGITAL |                                    |                          |                       |
| 1D      | PA8    | ENTRADA DIGITAL | CONFIRMACION ILUMINACION           | 11.8                     | 11.7                  |
| 30      | PBI    | ENTRADA DIGITAL |                                    |                          |                       |
| 4D      | PA7    | ENTRADA DIGITAL |                                    |                          |                       |
| 5D      | PA6    | ENTRADA DIGITAL |                                    |                          |                       |
| 6D      | PA5    | ENTRADA DIGITAL |                                    |                          |                       |
| 7D      | PA4    | ENTRADA DIGITAL |                                    |                          |                       |
| 8D      | PA3    | ENTRADA DIGITAL |                                    |                          |                       |
| 1       | GND    | GND             |                                    |                          |                       |
| 3       | TIZVDC | RELE 10A NO     |                                    |                          |                       |
| 4       | PA15   | RELE 10A COMUN  | ILUMINACION-AIRE COMPRIMIDO-MOTOR  |                          |                       |
| 5       |        | RELE 10A NC     | RECIRCULAR AIRE(ALARMA)            |                          |                       |
| 6       |        | RELE 3A NO      |                                    |                          |                       |
| 7       | PB5    | RELE 3A COMUN   |                                    | 12VDC                    | 12VDC                 |
| 8       |        | RELE 3A NC      | sensores                           | 01.6                     | 01.5                  |
| 10      | PB3    | RELE 3A COMUN   |                                    | 01.0                     | Q1.5                  |
| 11      |        | RELE 3A NC      | MOTOR SUBIR                        |                          |                       |
| 12      |        | RELE 3A NO      |                                    | Q1.4                     | Q1.3                  |
| 13      | PC12   | RELE 3A COMUN   |                                    |                          |                       |
| 14      |        | RELE 3A NC      | MOTOR BAJAR                        | 01.0                     | 00.0                  |
| 15      | PA12   | KELE 3A NU      | 1                                  | Q1.0                     | Q0.9                  |
| 16      | PA13   | RELE 3A COMUN   | DESHUMIDIFICADOR                   |                          |                       |
| 18      | NC     | NO CONEXIÓN     |                                    | 1                        |                       |
| 19      | +5VDC  | +5VDC           |                                    | 5VDC                     | 5VDC                  |
| 20      | +24VDC | +24VDC          |                                    | 24VDC                    | 24VDC                 |
| 21      | +24VDC | +24VDC          |                                    |                          |                       |
| 22      | DR4    | RELE 3A NO      |                                    | Q0.0                     | Q0.1                  |
| 23      | F 04   | RELE SA CONION  | REERIGERACION                      |                          |                       |
| 25      |        | RELE 3A NO      |                                    | Q0.2                     | Q0.3                  |
| 26      | PD2    | RELE 3A COMUN   | ]                                  |                          |                       |
| 27      |        | RELE 3A NC      | CALEFACCION                        |                          |                       |
| 28      | DATA   | RELE 3A NO      |                                    | Q1.2                     | Q1.1                  |
| 29      | PA14   | RELE 3A COMUN   | recombio                           |                          |                       |
| 30      |        | RELE 3A NO      | recambio                           | 01.8                     | 01.7                  |
| 32      | PA8    | RELE 3A COMUN   | -                                  |                          |                       |
| 33      |        | RELE 3A NC      | HUMIDIFICADOR                      |                          |                       |
| 34      | NC     | NO CONEXIÓN     | AIRE COMPRIMIDO                    | Q0.6                     | Q0.6                  |
| 35      | NC     | NO CONEXIÓN     | RECIRCULAR AIRE                    | Q0.4                     | Q0.5                  |
| 36      | INC    | INU CUNEXION    | ILUIVIINACIUN                      | QU.8                     | Q.07                  |

### Anexo B

#### Instalación Imagen Gateway

Instalación desde Microsoft Windows

Esta sección muestra cómo instalar un sistema operativo en su Gateway utilizando el método de la tarjeta SD en una computadora host de Windows.

Paso 1: Preparar la tarjeta MicroSD Paso 2: Ubicación de descarga de memoria Paso 3: descomprimir la imagen de instalación de la tarjeta SD Paso 4: Descargue la herramienta Win32DiskImager Paso 5: Usar la herramienta Win32DiskImager para flashear la imagen en la tarjeta de la tarjeta SD Paso 6: Insertar la SD flasheada en la computadora Gateway Paso 7: instalar la imagen en Gateway

Paso 1: prepara la tarjeta MicroSD Asegúrese de que los datos de la tarjeta microSD estén respaldados Todo en la tarjeta microSD se perderá al final de este procedimiento.

Paso 2: Ubicación de descarga de memoria Ubique el archivo de instalación de la tarjeta SD. Este archivo será necesario para el siguiente paso. http://www.electrobiomedical.com.co/download/software/gateway\_103.img

Paso 3: descomprime la imagen de instalación de la tarjeta SD Cuando se descomprime, esta descarga será una carpeta con los contenidos para Instalar imagen (.img)

Paso 4: Descargue la herramienta Win32DiskImager Herramienta Win32DiskImager https://sourceforge.net/projects/win32diskimager/files/latest/download

Paso 5: use la herramienta Win32DiskImager para flashear la imagen en la tarjeta SD Abre la herramienta Win32DiskImager Haga clic en el icono de la carpeta en la parte superior derecha Busque el archivo .img apropiado (es por eso que debe recordar la ubicación de la imagen extraída).

| 🥪 Win32 Disk Imager<br>Image File                           | Device |
|-------------------------------------------------------------|--------|
| 10c_sdcard_install_android-95/db410c_sd_install_android.img | (E:\)  |
|                                                             |        |
| Copy MD5 Hash:                                              |        |
| Copy MD5 Hash:                                              |        |
| Copy MD5 Hash:<br>Progress                                  |        |
| Copy MDS Hash: Progress Version: 0.9.5 Cancel Read Write    | - Exit |

Inserta tu tarjeta microSD (a través de un lector de tarjetas SD USB, si es necesario) Seleccione el dispositivo correcto y haga clic en "escribir o write". Puede haber una advertencia sobre la corrupción del dispositivo. Haga clic en "Sí" para continuar.

Este proceso puede demorar unos minutos, sea paciente y espere un aviso de finalización. Al finalizar, debería ver la siguiente ventana emergente:

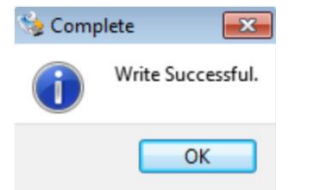

Expulsar la tarjeta SD y proceder al siguiente paso

Paso 6: Preparar el Gateway con la tarjeta SD

Asegúrese de que el Gateway esté desenchufado de la alimentación Ajuste el interruptor S6 en la parte posterior de la placa Gateway a 0-1-0-0, "Interruptor de arranque SD" debe configurarse en "ON".

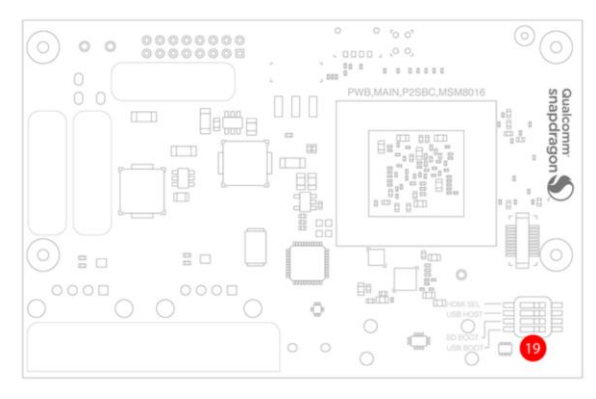

Conecte un monitor HDMI al Gateway con un cable HDMI y encienda el monitor Conecte un teclado y / o mouse USB a cualquiera de los dos conectores USB en el Gateway Inserta la tarjeta microSD en el Gateway

Enchufe el adaptador de alimentación en el Gateway, espere a que la placa se inicie.

Paso 7: Instala la imagen en Gateway

Si se siguieron correctamente los Pasos 1 - 6, la pantalla anterior debería ser visible desde su Gateway

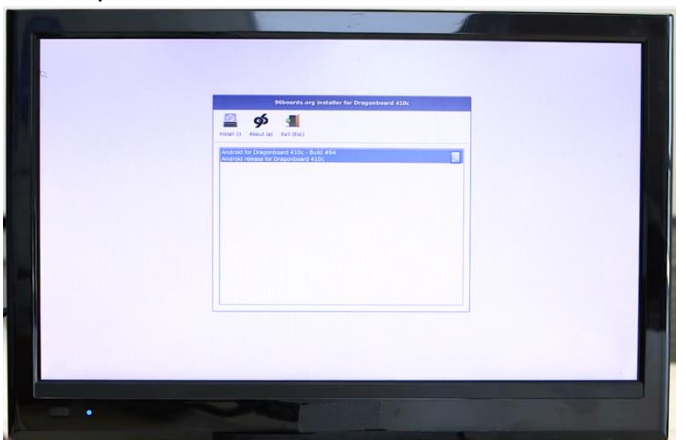

Seleccione la imagen para instalar y haga clic en "Instalar" (o escriba "i"). OS se instalará en la memoria eMMC

Este proceso puede tardar unos minutos en completarse

Cuando finalice, aparecerá el mensaje "El mensaje parpadea y el sistema operativo se ha instalado correctamente ...".

Antes de hacer clic en "Aceptar":

Retire la tarjeta SD

Ajuste el interruptor S6 en el Gateway a 0-0-0-0, todos los interruptores deben estar en "OFF" Ahora haga clic en el botón "Aceptar" y permita que el Gateway se reinicie.